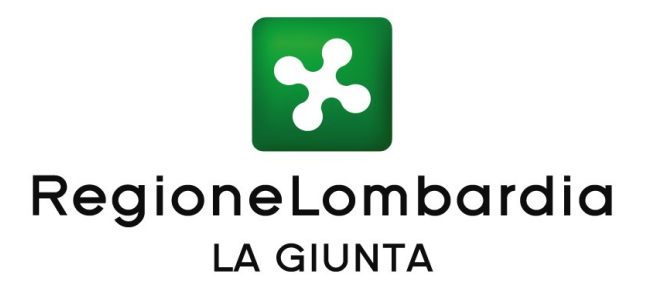

## DELIBERAZIONE N° XI / 724

Seduta del 05/11/2018

**ATTILIO FONTANA** Presidente

Assessori regionali FABRIZIO SALA Vice Presidente **STEFANO BOLOGNINI** MARTINA CAMBIAGHI DAVIDE CARLO CAPARINI **RAFFAELE CATTANEO RICCARDO DE CORATO** MELANIA DE NICHILO RIZZOLI PIETRO FORONI

**GIULIO GALLERA** STEFANO BRUNO GALLI LARA MAGONI ALESSANDRO MATTINZOLI SILVIA PIANI FABIO ROLFI MASSIMO SERTORI CLAUDIA MARIA TERZI

Con l'assistenza del Segretario Fabrizio De Vecchi

Su proposta del Presidente Attilio Fontana di concerto con l'Assessore Davide Carlo Caparini

| Oggetto                                                                                                    |
|----------------------------------------------------------------------------------------------------|
| MODALITA' PER LA GESTIONE TELEMATICA DELLE CONFERENZE DI SERVIZI DI REGIONE LOMBARDIA - (I<br>CONCERTO CON L'ASSESSORE CAPARINI) |
|                                                                                                    |

Il Segretario Generale Antonello Turturiello

Si esprime parere di regolarità amministrativa ai sensi dell'art.4, comma 1, l.r. n.17/2014:

| Il Dirigente                           | Oscar Alessandro Sovani |
|----------------------------------------|-------------------------|
| Il Direttore di Funzione Specialistica | Ugo Palaoro             |
| Il Vice Segretario Generale            | Pier Attilio Superti    |

L'atto si compone di 39 pagine di cui 35 pagine di allegati parte integrante

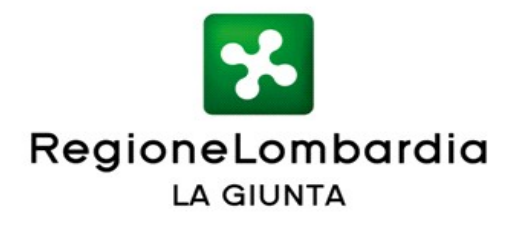

#### VISTI:

- il Decreto legislativo 30 giugno 2016, n. 127 "Norme per il riordino della disciplina in materia di conferenza di servizi, in attuazione dell'articolo 2 della legge 7 agosto 2015, n. 124" che introduce importanti modifiche alla disciplina generale della Conferenza di Servizi riscrivendo, in particolare, gli articoli 14, 14 bis, 14 ter, 14 quater e 14 quinquies della legge 7 agosto 1990 n. 241;
- il comma 2 dell'art. 14 della legge 7 agosto 1990 n. 241 "Norme sul procedimento amministrativo", che stabilisce che la Conferenza di Servizi decisoria è indetta dall'amministrazione procedente quando la conclusione positiva del procedimento è subordinata all'acquisizione di più pareri, intese, concerti, nulla osta o altri atti di assenso comunque denominati, resi da diverse amministrazioni, inclusi i gestori di beni o servizi pubblici;
- il comma 1 dell'art. 14 bis della legge 7 agosto 1990 n. 241 stabilisce che la conferenza decisoria di cui all'articolo 14, comma 2 si svolge in forma semplificata e in modalità asincrona, salvo i casi di cui ai commi 6 e 7 per i quali si svolge in forma simultanea e modalità sincrona (art. 14 ter L. 241/90);
- il comma 1 dell'art. 14 bis della legge 7 agosto 1990 n. 241 che stabilisce altresì che le comunicazioni avvengono secondo le modalità previste dall'articolo 47 (Trasmissione dei documenti tra le PA) del decreto legislativo 7 marzo 2005, n. 82 (Codice Amministrazione Digitale), e cioè "... mediante l'utilizzo della posta elettronica o in cooperazione applicativa";

#### CONSIDERATI:

- l'articolo 2 comma 1 octies della Legge Regionale 12 dicembre 2017 n. 36
   "Disposizioni per l'adeguamento dell'ordinamento regionale ai decreti legislativi n. 126/16, 127/16 e 104/17 relative alla disciplina della CdS, ai regimi amministrativi applicabili a determinate attività e procedimenti e a ulteriori misure di razionalizzazione" che prevede che "Con deliberazione della giunta regionale sono definite le modalità per la gestione telematica delle conferenze di servizi per i procedimenti di cui al comma 1";
- la delibera di giunta regionale 12 febbraio 2018 n. 7844 "Prime determinazioni per la definizione dei criteri di individuazione del rappresentante unico della Regione di cui all'articolo 14 ter, comma 3, della legge 241/1990 e delle modalità per l'espressione della posizione univoca e vincolante regionale in conferenza di servizi, ai sensi dell'articolo 2 della l.r. 36/2017";

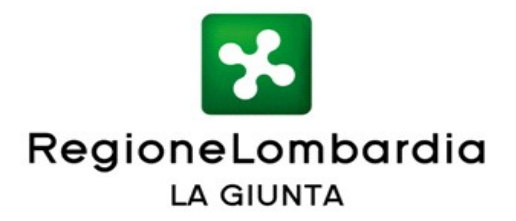

**RITENUTO OPPORTUNO** realizzare un servizio per la gestione telematica delle Conferenze di Servizi (CdS) di Regione Lombardia che consenta alle direzioni di gestire telematicamente, in attuazione della lr 36/17 art 2.1 octies, qualunque Conferenza di Servizi decisoria di propria competenza, con il fine di ridurre i tempi medi di conclusione dei procedimenti, i costi che gravano su cittadini e imprese e velocizzare e rendere più chiare e uniformi le risposte della PA alle richieste degli utenti;

**VISTO** il documento "Servizio per la gestione telematica delle Conferenze di Servizi di Regione Lombardia" (Allegato A) parte integrante e sostanziale del presente atto;

#### CONSIDERATO CHE:

- le comunicazioni, le istanze, la relativa documentazione e gli atti di assenso necessari per la conclusione del procedimento amministrativo possono essere depositati per via telematica nella piattaforma che gestisce le CdS regionali e resi disponibili in un fascicolo della pratica creato da Regione Lombardia;
- la piattaforma garantisce tutti gli standard di sicurezza per l'accesso ai dati, ha forti connotazioni di interoperabilità in sicurezza per la trasmissione di intere pratiche, fascicoli, integrazioni, documenti e prevede l'utilizzo di una soluzione adeguata per la gestione della protocollazione;
- la piattaforma ha altresì delle componenti di monitoraggio evoluto facilmente consultabili dagli utenti relativamente alle pratiche di competenza;

**VISTO** il P.R.S. della XI legislatura che nel programma Semplificazione, trasformazione digitale, efficienza e trasparenza individua il risultato atteso 14. Ist.1.11 Approvazione e attuazione del Programma Strategico per la Semplificazione e la Trasformazione digitale lombarda;

**VISTA** la l.r. 7 luglio 2008 n. 20 "Testo unico delle leggi regionali in materia di Organizzazione e Personale" e i provvedimenti organizzativi della XI Legislatura;

**DATO ATTO** inoltre che la presente delibera non comporta spese a carico del bilancio regionale;

All'unanimità dei voti espressi nelle forme di legge;

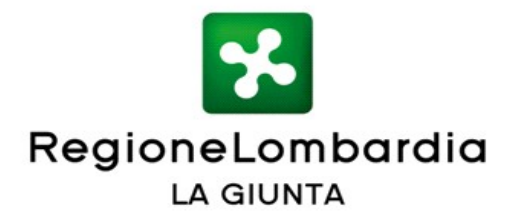

#### DELIBERA

- di approvare le modalità per la gestione telematica delle Conferenze di Servizi decisorie di Regione Lombardia così come descritte nell'allegato A "Servizio per la gestione telematica delle Conferenze di Servizi di Regione Lombardia" parte integrante e sostanziale del presente atto;
- 2. di rendere disponibile il servizio per la gestione telematica delle Conferenze di Servizi di Regione Lombardia a partire dal 1 gennaio 2019;
- 3. di demandare ad atto del dirigente regionale competente gli eventuali ulteriori aggiornamenti dell'allegato della presente delibera per sopravvenute disposizioni normative, nuove specifiche tecniche o correzione errori materiali;
- 4. di disporre la pubblicazione della presente deliberazione sul Bollettino Ufficiale della Regione Lombardia e sul portale istituzionale di Regione Lombardia.

IL SEGRETARIO FABRIZIO DE VECCHI

Atto firmato digitalmente ai sensi delle vigenti disposizioni di legge

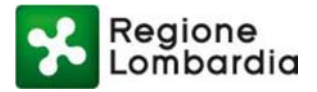

## ALLEGATO A ALLA DGR "Modalità per la gestione telematica delle Conferenze di Servizi di Regione Lombardia"

# Servizio per la gestione telematica delle Conferenze di Servizi di Regione Lombardia

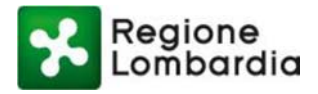

## Indice dei Contenuti

| 1. | N   | OTE INTRODUTTIVE                                                   | 4  |
|----|-----|--------------------------------------------------------------------|----|
|    | 1.1 | SCOPO E CAMPO DI APPLICAZIONE                                      | 4  |
|    | 1.2 | TIPOLOGIA DEI DESTINATARI                                          | 4  |
|    | 1.3 | ACRONIMI E DEFINIZIONI                                             | 4  |
| 2. | Α   | CCESSO AL SERVIZIO CDS                                             | 5  |
| 3. | FL  | LUSSO DEL PROCEDIMENTO E STATI DELLA CDS                           | 7  |
|    | 3.1 | Flusso "Conferenza Semplificata"                                   | 8  |
|    | 3.2 | Flusso "Conferenza Simultanea"                                     | 10 |
| 4. | Α   | CCESSO ALL'APPLICATIVO CDS E SINTESI DELLE PRINCIPALI FUNZIONALITÀ | 11 |
| 5. | FÆ  | ASE PREPARATORIA ALLA CDS                                          | 12 |
|    | 5.1 | Inserimento Dati Procedimento                                      | 12 |
|    | 5.2 | Caricamento Documenti Pratica                                      | 14 |
| 6. | PI  | ROCEDIMENTO CDS                                                    | 20 |
|    | 6.1 | Indizione CDS                                                      | 20 |
|    | 6.2 | Nomina Rappresentante Unico                                        | 24 |
|    | 6.3 | RICHIESTA INTEGRAZIONI                                             | 26 |
|    | 6.4 | Espressione Posizione/Determinazione                               | 28 |
|    | 6.5 | CHIUSURA CDS                                                       | 31 |
|    | 6.6 | Monitoraggio                                                       | 34 |

## Indice delle Tabelle

| Tabella 1 - Acronimi | 5 |
|----------------------|---|
|----------------------|---|

## Indice delle Figure

| Figura 1 Homepage CDS                           | 5  |
|-------------------------------------------------|----|
| Figura 2 - Profilazione                         | 6  |
| Figura 3 Accesso alla CDS                       | 6  |
| Figura 4 Le mie CDS - homepage                  | 7  |
| Figura 5 Flusso Preparazione CDS                | 8  |
| Figura 6 Flusso CDS Semplificata                | 9  |
| Figura 7 Le mie CDS                             | 11 |
| Figura 8 Inserimento Dati Procedimento (1/2)    | 13 |
| Figura 9 Inserimento dati procedimento (2/2)    | 14 |
| Figura 10 Caricamento doc. pratica (1/2)        | 15 |
| Figura 11 Caricamento doc. pratica (2/2)        | 16 |
| Figura 12 Soggetti convocati                    | 16 |
| Figura 13 Aggiungi soggetto                     | 17 |
| Figura 14 Lista soggetti                        | 18 |
| Figura 15 Visibilità                            | 19 |
| Figura 16 Visibilità documento (1/2)            | 19 |
| Figura 17 Visibilità documento (2/2)            | 20 |
| Figura 18 Indizione CDS                         | 21 |
| Figura 19 Indizione CDS e Convocazione Riunione | 22 |
| Figura 20 CDS Indetta                           | 23 |
| Figura 21 Lista Riunioni                        | 23 |
| Figura 22 Accesso soggetto convocato            | 24 |

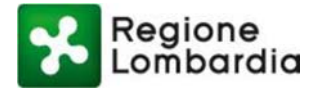

| Figura 23 Visibilità dei documenti soggetti convocati |    |
|-------------------------------------------------------|----|
| Figura 24 Rappresentante Unico (1/2)                  |    |
| Figura 25 Rappresentante Unico (2/2)                  |    |
| Figura 26 Richiesta Integrazione                      | 27 |
| Figura 27 Lista richieste di integrazione             | 27 |
| Figura 28 Posizione (1/2)                             |    |
| Figura 29 Posizione (2/2)                             | 29 |
| Figura 30 Determinazione                              |    |
| Figura 31 Lista Posizioni                             | 31 |
| Figura 32 Chiusura CDS                                |    |
| Figura 33 Scrivania CDS Chiusa                        |    |
| Figura 34 Preavviso di rigetto                        |    |
| Figura 36 Monitoraggio                                |    |

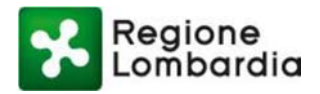

# 1. Note introduttive

## 1.1 Scopo e campo di applicazione

Scopo di questo documento è descrivere le funzionalità del servizio Conferenza dei Servizi (di seguito CDS) di Regione Lombardia. A tal fine vengono riportate le funzionalità fruibili sia dal soggetto che deve convocare una CDS (nella prima fase, esclusivamente RL) sia dai soggetti chiamati a partecipare alla stessa. Sono chiamati a partecipare alla conferenza di servizi, a diverso titolo, le amministrazioni o gli enti che devono esprimere una posizione/determinazione in conferenza di servizi, e coloro che sono interessati all'oggetto della conferenza di servizi, incluso il Proponente. Questi ultimi non sono chiamati ad esprimere alcun atto di assenso comunque denominato in CDS, ma possono essere invitati a partecipare.

## 1.2 Tipologia dei destinatari

Il presente manuale è rivolto a tutti i soggetti che devono partecipare ad una CDS decisoria Simultanea o Semplificata, in qualità di Amministrazione Procedente, Proponente o Soggetto convocato/invitato:

- 1) Amministrazione Procedente: è il soggetto che indice la CDS (in una prima fase è solo Regione Lombardia)
- 2) **Proponente:** è il soggetto che ha presentato l'istanza a cui è associata la CDS
- 3) Soggetto convocato/invitato: è l'amministrazione/ente che viene convocato a partecipare alla CDS, oppure il soggetto che viene invitato alla CdS in qualità di uditore. Il soggetto convocato dovrà esprimere la posizione univoca e vincolante in quanto rappresentante unico (in caso di CDS simultanea) o una determinazione (in caso di CDS semplificata), ed ha la facoltà di richiedere integrazioni; mentre il soggetto invitato non può esprimere nessuna posizione/determinazione o richiedere integrazioni.

## 1.3 Acronimi e definizioni

Scorrendo le pagine del presente documento è possibile trovare alcune sigle che abbreviano le espressioni caratteristiche del sistema CDS; per il dettaglio della descrizione si rimanda all'Allegato "Glossario degli Acronimi".

| Nome | Descrizione                    |
|------|--------------------------------|
| CdS  | Conferenza dei Servizi         |
| EDMA | Enterprise Document Management |
| PEC  | Posta elettronica certificata  |
| RL   | Regione Lombardia              |

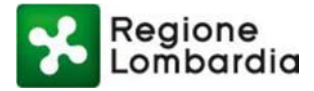

Tabella 1 - Acronimi

## 2. Accesso al servizio CDS

L'obiettivo del capitolo è descrivere le modalità di accesso al servizio CDS sia da parte di un utente che deve creare e indire la CDS (Amministrazione Procedente), sia per il Proponente e per i soggetti convocati/invitati.

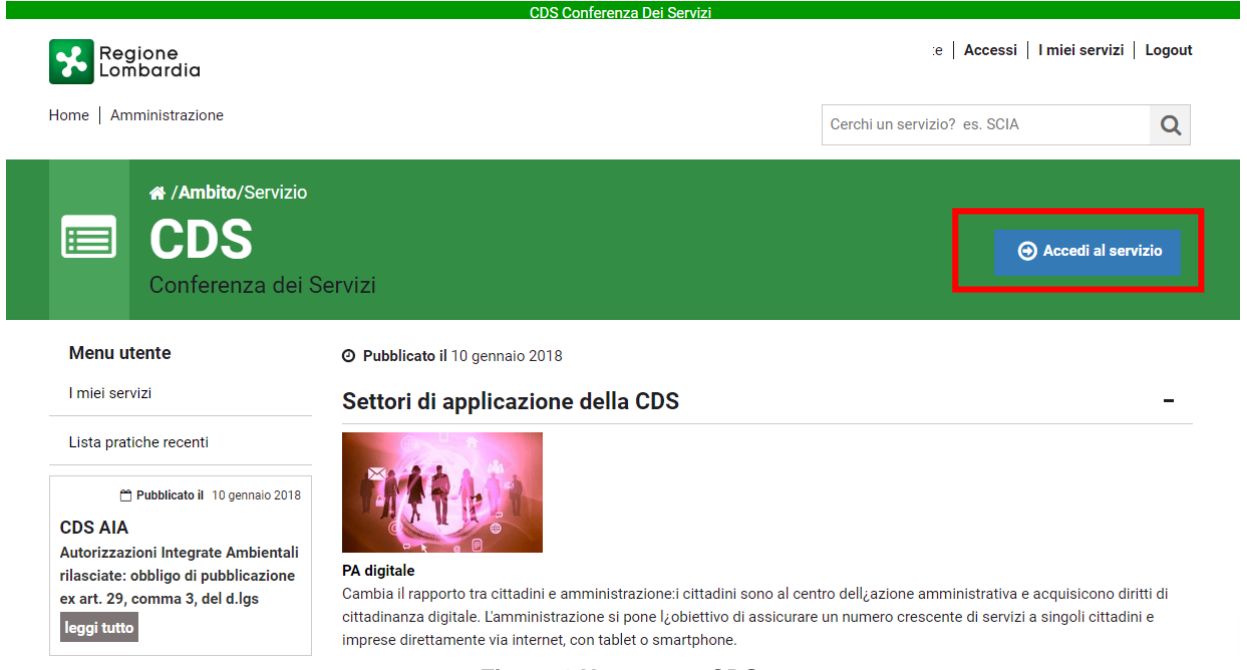

Figura 1 Homepage CDS

Dalla homepage del portale CDS, cliccando su "Accedi al servizio" mostrato in alto a destra in figura, è possibile accedere al servizio.

Per accedere al servizio CDS come Amministrazione Procedente o Proponente o Soggetto convocato/invitato l'utente dovrà preventivamente profilarsi attraverso la funzione "Profilazione". La funzione – accessibile cliccando su "Profilazione" dopo aver cliccato su "Accedi al Servizio" – permette di creare un nuovo profilo o di modificare i profili già presenti.

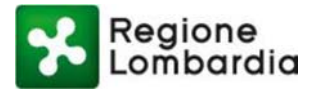

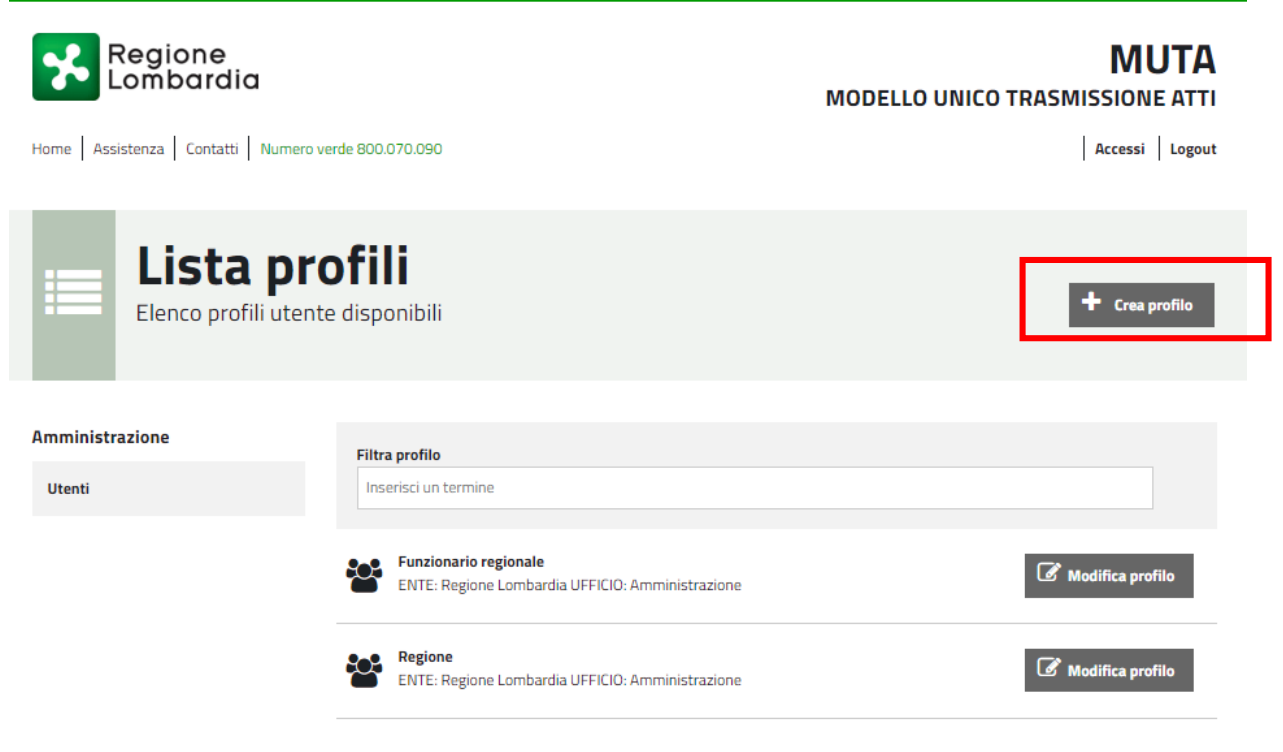

Figura 2 - Profilazione

Una volta che l'utente si è profilato, sarà per lui possibile accedere al servizio CDS scegliendo il profilo con cui effettuare l'accesso.

| Ambito/Servizio                                                        | _                                                                                 |                                 |                     |                       |                    |
|------------------------------------------------------------------------|-----------------------------------------------------------------------------------|---------------------------------|---------------------|-----------------------|--------------------|
|                                                                        |                                                                                   | Elenco profili utente           |                     |                       |                    |
| Conferenza dei S                                                       | Servizi                                                                           | ente Regione Lombardia          | PROVINCIA D         | TE<br>DI MILANO       | SUAP CODOGNO       |
| Menu utente                                                            | O Pubblicato il 10 g                                                              | SUAP ABBIATEGRASSO              | COMUNE DI           | TE<br>VANZAGO         | COMUNE DI SALO'    |
| I miel servizi                                                         | Settori di app                                                                    | COMUNE D                        | NTE<br>AGNOSINE     | e E<br>Comune I       | ENTE<br>DI BRESCIA |
| Pubblicato il 10 gennaio 2018                                          | EMAD.                                                                             | COMUNE DI ACQUA                 | NTE<br>NEGRA CREMON |                       | SOMUNE DI ADRO     |
| CDS AIA<br>Autorizzazioni Integrate Ambientali                         |                                                                                   | ENTE<br>COMUNE DI ABBIATEGRASSO |                     | NTE<br>DI MILANO      | CITTADINO/IMPRESA  |
| rilasciate: obbligo di pubblicazione<br>ex art. 29, comma 3, del d.lgs | <b>PA digitale</b><br>Cambia il rapporto tr<br>cittadinanza digita <mark>e</mark> |                                 | Gestione pro        | AZIONE<br>fili utente |                    |

Figura 3 Accesso alla CDS

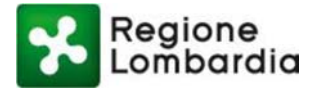

Effettuato l'accesso si viene reindirizzati alla pagina "Le mie CDS", attraverso cui è possibile visualizzare le proprie CDS già create (o per cui si è stati convocati). In alto a destra invece si trovano i pulsati "Profilo" e "Logout" per la visualizzazione e gestione della propria utenza.

|                           |                |               |              |                |                                |           | 1               |         |
|---------------------------|----------------|---------------|--------------|----------------|--------------------------------|-----------|-----------------|---------|
| Regione                   |                |               |              |                |                                |           | Guida           | Portale |
| Lombardia                 |                |               |              |                |                                | CDS o     | onferenza dei s | erviz   |
| 🔒 Regione Lombardia Rossi |                |               |              |                |                                |           | 🏶 Profilo 🛛 🖞   | logout  |
| 💷 Le mie CDS              | 🛗 Calendario   | 🜲 Alert 🧕     |              |                |                                |           |                 |         |
| Le mie CdS                |                |               |              |                |                                |           | + Nuova         | a CdS   |
| Codice CdS                | Oggetto CdS    | Tipo procedim | ento         | ID Pratica     | Data creazione                 | State     | D               |         |
|                           |                | selezione     | v            |                |                                | se        | elezione        | Ŧ       |
|                           |                |               |              |                |                                | Canoo     | lla filtri      | de      |
|                           |                |               |              |                |                                | Gance     | Cerca           | us      |
|                           |                |               |              |                |                                |           |                 |         |
| Codice Cds                | Oggetto Cds    | Tipo Cds      | Tipo procedi | 🗢 ID Pratica 🗧 | Data creazione 🗢 Data chiusura | ♦ Stato ♦ | GG alla concl   | ¢       |
| CDS_AUA_10106322          | CDS            | Simultanea    | AUA          | 55             | 21/06/2018                     | Creata    | 30              | Û       |
| CDS_VIA_10106321          | cds simultanea | Simultanea    | VIA          | 34             | 20/06/2018                     |           | 20              | Ŵ       |
| CDS_AUA_10106301          | 11             | Simultanea    | AUA          | 11             | 14/06/2018                     |           | 23              | Û       |
| CDS_AUA_10106281          | qq             | Semplificata  | AUA          | 11             | 11/06/2018                     | Creata    | 20              | Û       |
|                           |                |               |              |                |                                |           |                 |         |

Figura 4 Le mie CDS - homepage

# 3. Flusso del procedimento e stati della CDS

La piattaforma CDS gestisce le Conferenze dei Servizi decisorie sia di tipo Simultaneo che Semplificato. All'interno dell'applicativo CDS è possibile gestire tutto il procedimento di Conferenza dei Servizi, differenziato per le CDS Simultanee e le CDS Semplificate. I primi due stati della CDS ("Bozza" e "Creata") sono comuni ad entrambe le tipologie di CDS. Successivamente alla fase, che verrà più avanti definita come "fase preparatoria", i flussi di CDS Simultanea e Semplificata si differenziano.

Di seguito si riporta, con l'ausilio degli "swimlane diagrams", una rappresentazione qualitativa dei 3 flussi, con evidenza delle attività, degli attori coinvolti e delle interazioni fra questi. Risulta a tal fine, utile dare una definizione di tutti gli attori coinvolti nella CDS:

• **Proponente**: soggetto che presenza l'istanza/pratica la cui fase istruttoria prevede l'indizione di una Conferenza dei Servizi.

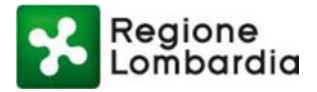

- Ente Ricevente: Ente che riceve l'istanza/pratica la cui fase istruttoria prevede l'indizione di una Conferenza dei Servizi.
- Amministrazione Procedente: Ente preposto alla indizione e gestione della Conferenza dei Servizi (può coincidere con l'Ente Ricevente)
- Soggetti convocati/invitati: soggetti/Enti convocati a partecipare alla CDS e che dovranno esprimere la posizione univoca e vincolante in quanto rappresentanti unici (in caso di CDS simultanea) o una determinazione (in caso di CDS semplificata) / soggetti invitati che partecipano alla CdS in qualità di uditori.

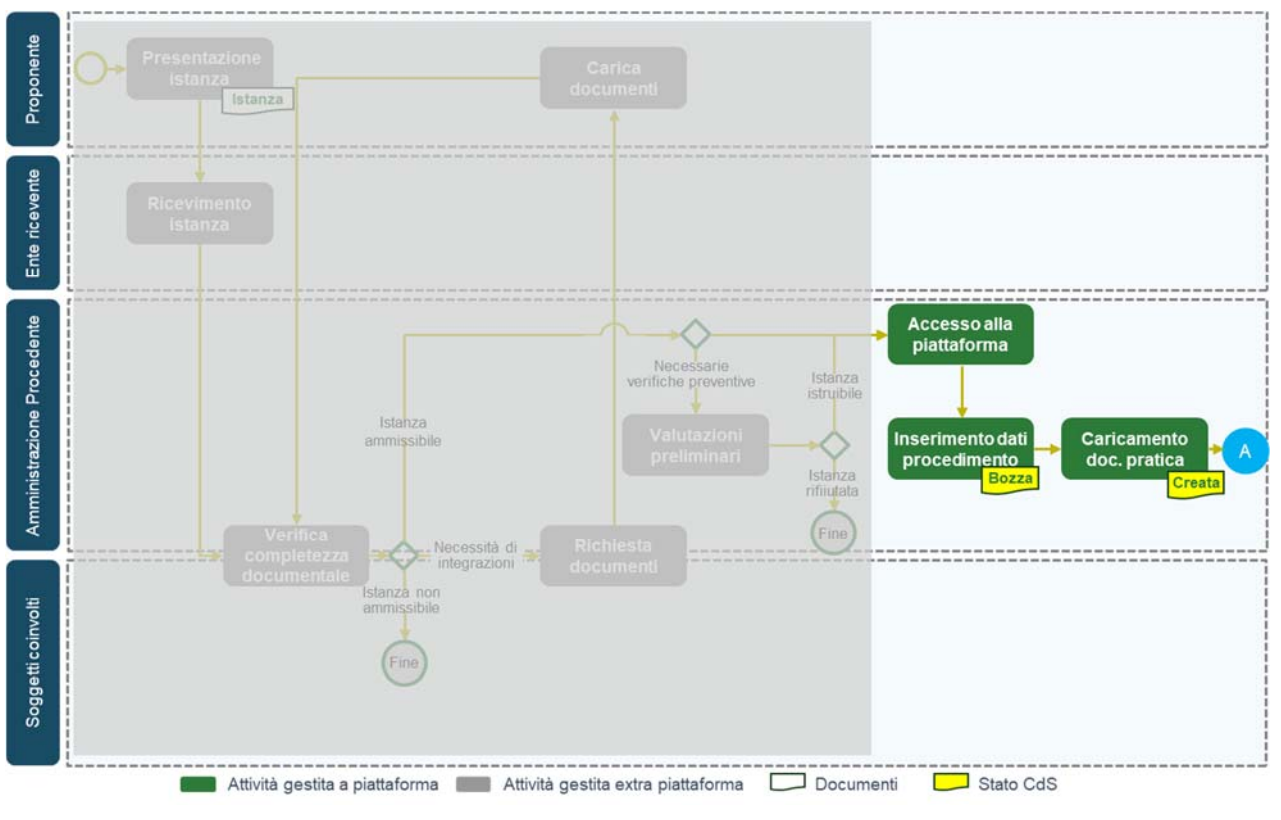

Figura 5 Flusso Preparazione CDS

### 3.1 Flusso "Conferenza Semplificata"

Il flusso "Conferenza Semplificata" descrive il processo attraverso cui l'utente della Amministrazione Procedente conduce la Conferenza di Servizi Semplificata in modalità asincrona. La caratteristica di questa tipologia di CDS è l'assenza di Riunioni, pertanto la CDS si chiude con la Determinazione di conclusione della CDS, che viene adottata all'esito dell'analisi, da parte dell'Amministrazione procedente, delle Determinazioni trasmesse dai soggetti coinvolti – cioè le amministrazioni e gli enti chiamati a rendere determinazioni in termini di assenso, di dissenso o di assenso condizionato/con prescrizioni–nella CDS.

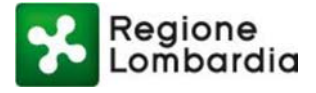

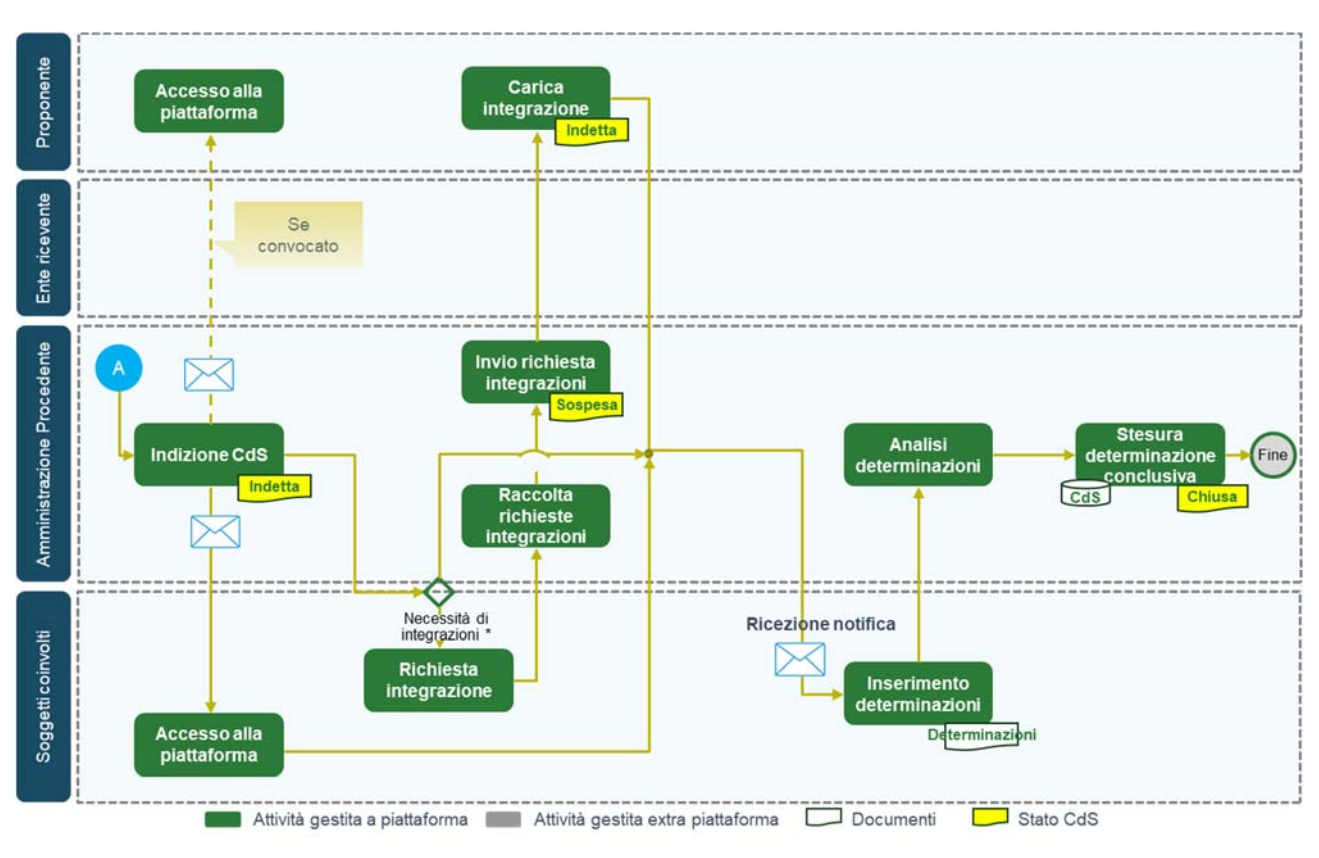

Nella figura si riporta una rappresentazione qualitativa del flusso in oggetto:

Figura 6 Flusso CDS Semplificata

La determinazione di conclusione della Conferenza di servizi semplificata può essere positiva o negativa. Si arriva alla stesura di una determinazione conclusiva positiva quando:

- 1. sono pervenuti solo atti di assenso non condizionato, anche implicito a seguito del formarsi del silenzio assenso
- sono pervenuti atti di assenso con condizioni e prescrizioni o atti di dissenso che indicano condizioni
  e prescrizioni necessarie per l'assenso e che, ad avviso dell'amministrazione procedente, sentiti il
  privato interessato e le altre amministrazioni, possono essere accolte senza necessità di apportare
  modifiche sostanziali alla decisione della conferenza.

Si arriva alla stesura di una determinazione conclusiva negativa quando sono acquisiti uno o più atti di dissenso che l'amministrazione procedente non ritiene superabili. Nel caso in cui il procedimento sia stato avviato su istanza di parte, la determinazione conclusiva negativa equivale a comunicazione di preavviso di rigetto, cui può seguire in caso di invio di controdeduzioni, l'indizione di una nuova conferenza di servizi per l'esame di tali controdeduzioni e conseguente nuova determinazione conclusiva della CDS.

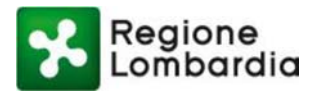

## 3.2 Flusso "Conferenza Simultanea"

Il flusso "Conferenza Simultanea" descrive il processo attraverso cui l'utente della Amministrazione Procedente conduce una Conferenza dei Servizi Simultanea o Sincrona. La caratteristica di questa tipologia di CDS è la presenza di una o più Riunioni, pertanto alla chiusura della CDS si arriva attraverso la stesura della Determinazione Conclusiva, risultato dell'analisi delle Posizioni espresse dai Rappresentanti Unici (una per ogni rappresentante unico) nominati dai soggetti coinvolti nella CDS.

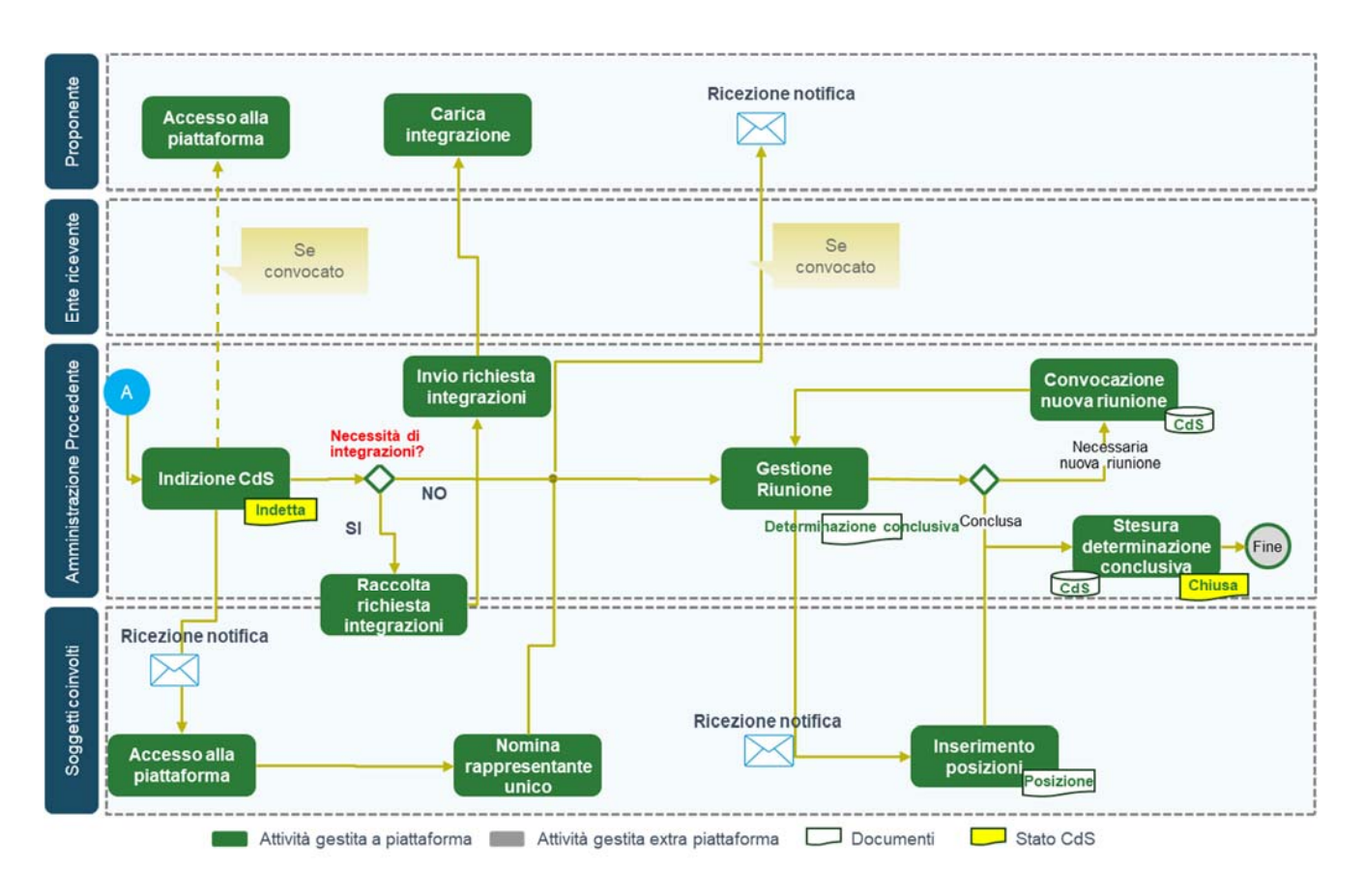

La Conferenza Simultanea si conclude con la stesura della determinazione conclusiva positiva o negativa: a questa si perviene attraverso l'analisi delle Posizioni espresse dai Rappresentati Unici nominati, durante o alla conclusione della/e riunione/i. Le tipologie di Posizioni della Conferenza Simultanea (allo stesso modo delle Determinazioni della Conferenza Semplificata) previsti all'interno dell'applicativo sono 3:

- 1. Assenso
- 2. Dissenso
- 3. Assenso con prescrizioni/condizioni

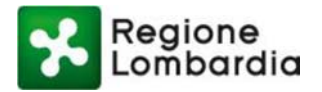

# 4. Accesso all'applicativo CDS e sintesi delle principali funzionalità

Una volta completata la fase di profilazione, l'utente dell'Amministrazione Procedente accede alla homepage del servizio CDS e visualizza un elenco, "Le mie CDS", che viene man mano popolato con tutte le CDS effettuate dall'utente in oggetto, ordinate secondo alcuni parametri identificativi (come "Codice CDS", "Oggetto CDS" etc...). L'utente ha a propria disposizione dei filtri per effettuare ricerche all'interno del proprio elenco di CDS.

In alto a destra invece, è presente un pulsante "Nuova CDS" che permette di iniziare il procedimento di creazione della CDS.

A disposizione dell'utente ci sono anche i tab "Calendario" – dove l'utente può monitorare le riunioni delle CDS in agenda – e "Alert", che segnala eventuali alert presenti a sistema.

| Regione               |                                 |                   |                     |                                  | Guida   Portale            |
|-----------------------|---------------------------------|-------------------|---------------------|----------------------------------|----------------------------|
| Lombardia             |                                 |                   |                     |                                  | CDS Conferenza dei servizi |
| A REGIONE LOMBARDIA . |                                 |                   |                     |                                  | 🕏 Profilo 🛽 🖞 Logout       |
| 🔲 Le mie CDS          | 🛗 Calendario                    | Alert 🧿           |                     |                                  |                            |
| Le mie CdS            |                                 |                   |                     |                                  | + Nuova CdS                |
| Codice CdS            | Oggetto CdS                     | Tipo procedimento | D ID Pratica        | Data creazione                   | Stato                      |
|                       |                                 | selezione         | •                   |                                  | selezione                  |
|                       |                                 |                   |                     |                                  | Cancella filtri Cerca Cds  |
| Codice Cds            | <ul> <li>Oggetto Cds</li> </ul> | ♦ Tipo Cds        | Tipo procedi 🗘 ID P | ratica 🗘 Data creazione 🗢 Data d | chiusura                   |
| CDS_AUA_10106301      | 11                              | Simultanea        | AUA 11              | 14/06/2018                       | Indetta 24 🛍               |
| CDS_AUA_10106281      | qq                              | Semplificata      | AUA 11              | 11/06/2018                       | Creata 21 🛍                |
|                       |                                 |                   |                     |                                  | н < <mark>1</mark> > н     |

Figura 7 Le mie CDS

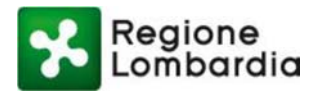

## 5. Fase preparatoria alla CDS

Prima di indire la Conferenza dei Servizi, l'utente accede ad una fase "preparatoria della CDS". Durante questa fase verranno predisposte le informazioni anagrafiche della CDS e la documentazione parte del procedimento.

- 1) Inserimento Dati Procedimento: vengono inserite le informazioni "anagrafiche" della Conferenza dei Servizi (come "Tipo CDS", "Dati Proponente", "Codice Pratica" etc...)
- 2) Caricamento documenti Pratica: viene caricata tutta la documentazione relativa alla Conferenza. Successivamente vengono indicati i soggetti coinvolti nella CDS e impostata la visibilità sui singoli documenti procedimentali.

Durante questa fase la CDS transita negli stati "Bozza" e "Creata". "Bozza": lo stato in cui vengono predisposte le informazioni anagrafiche e viene caricata la documentazione fino a che questa non venga completata e quindi congelata. "Creata": è lo stato in cui vengono inseriti i soggetti coinvolti e viene impostata la relativa visibilità dei documenti.

## 5.1 Inserimento Dati Procedimento

L'utente (Amministrazione Procedente) deve in questa fase indicare la tipologia di procedimento, la modalità di avvio del procedimento (se "su istanza di parte" o "d'ufficio) e la tipologia di CDS scelta. Inoltre, è necessario indicare un oggetto della CDS. Si evidenzia che tutti i campi contrassegnati con l'asterisco sono da ritenersi obbligatori. Il sistema non permette quindi di procedere senza che vengano valorizzati.

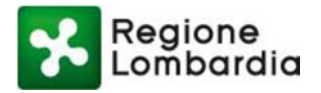

| _                         |                                             |   |            | Guida   Portale            |
|---------------------------|---------------------------------------------|---|------------|----------------------------|
| Regione<br>Lombardia      |                                             |   |            | CDS Conferenza dei servizi |
| A REGIONE LOMBARDIA .     |                                             |   |            | OProfilo OLogout           |
| 🖽 Le mie CDS 🛛 🛗 Calendar | rio 🔍 🌲 Alert 🧿                             |   |            |                            |
| Menu utente               | Crea nuova CdS                              |   |            |                            |
| Mia CDS                   | Tipo procedimento*                          |   | Tipo CdS*  |                            |
|                           | VIA                                         | ٠ | Simultanea | •                          |
|                           | Avvio procedimento*                         |   |            |                            |
|                           | Su istanza di parte                         | ٠ |            |                            |
|                           | D'ufficio                                   |   |            |                            |
|                           | Oggetto Cds*                                |   |            |                            |
|                           | <u>CDS</u> Simultanea VIA                   |   |            |                            |
|                           |                                             |   |            | 500 Caratteri              |
|                           | Dati Proponente della Pratica               |   |            |                            |
|                           | 🛞 Ente 🔍 Persona física 🔍 Persona giurídica |   |            |                            |

#### Figura 8 Inserimento Dati Procedimento (1/2)

L'utente deve poi anche inserire i termini relativi alla CDS:

- Termine scadenza posizioni/determinazioni (giorni): numero di giorni, dalla data di indizione, entro cui è possibile inserire posizioni o determinazioni.
- Termine chiusura CDS (giorni): numero di giorni, dalla data di indizione, entro cui si deve chiudere la CDS
- Termine scadenza Richiesta Integrazione (giorni): numero di giorni, dalla data di indizione, entro cui è possibile richiedere integrazioni

Si noti che tutti i termini non sono da intendere come perentori. Al raggiungimento del termine il sistema genera un alert che ricorda all'utente i termini prescritti, senza però precludergli la possibilità di inserire la posizione/determinazione e/o di richiedere una integrazione. È discrezione dell'Amministrazione Procedente la scelta del rispetto perentorio dei termini o meno.

Devono inoltre essere valorizzati i dati relativi al Proponente della pratica associata alla CDS e quelli della pratica stessa. Infine, l'Amministrazione Procedente deve inserire le informazioni sul "Responsabile del Procedimento", individuando la struttura organizzativa di riferimento (Direzione, U.O., struttura), il cui dirigente risulterà automaticamente indicato come Responsabile del Procedimento".

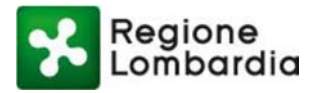

| Termine scadenza posizioni/determinazioni (giorni)  Termine chiusura CDS (giorni)  Termine scadenza Richiesta Interazione (giorni)  * I termini vengono conteggiati a partire dalla data di indizione  Dati proponente della pratica  Ente  Proponente della pratica  Proponente della pratica  Referente  Cognome  Nome  Codice fiscale  Dati pratica  Dati pratica  Dati pratica  Nome  Codice fiscale  Data ricevimento pratica *  11  14/06/2018  Data ricevimento pratica *  14/06/2018 |                                               |                            |                            |
|----------------------------------------------------------------------------------------------------|-----------------------------------------------|----------------------------|----------------------------|
| Termine chiusura COS (giorni)  Termine scadenza Richiesta Interazione (giorni)  * I termini vengono conteggiati a partire dalla data di indizione  Dati proponente della pratica  * Ente  Proponente della pratica  Nome Ente* PIVA/Codice fiscale*  11  Referente  Cognome Nome Codice fiscale  Dati pratica  Dati pratica  Nome Codice fiscale  Data ricevimento pratica *  11  14/06/2018  Data ricevimento pratica *  14/06/2018                                                         | Termine scadenza posizioni/determini          | 1                          |                            |
| Termine scadenza Richiesta Interazione (giorni)  * I termini vengono conteggiati a partire dalla data di Indizione Dati proponente della pratica  Ente  Proponente della pratica Proponente della pratica Nome Ente* PNA/Codice fiscale* 11 Referente Cognome Nome Codice fiscale Dati pratica Dati pratica Dati pratica Nome 14/06/2018 Data ricevimento pratica * 11 14/06/2018                                                                                                    | fermine chiusura CDS (giorni)                 | •                          |                            |
| * I termini vengono conteggiati a partire dalla data di indizione Dati proponente della pratica  * Ente  Proponente della pratica  Proponente della pratica  Nome PIVA/Codice fiscale*  11  Referente  Cognome Nome Codice fiscale  Dati pratica  Nome 11  Itiuitiitii  Data ricevimento pratica*  11  Itiuitiitii                                                                                                    | fermine scadenza Richiesta Interazion         | e (giorni) +               |                            |
| Dati proponente della pratica                                                                                                    | " i termini vengono conteggiati a partir      | re dalla data di Indizione |                            |
| * Ente Persona física   Proponente della pratica     Nome Ente*   11     Referente   Cognome   Nome   Codice físcale   Dati pratica   Codice Pratica   N° protocolio *   Data ricevimento pratica *     11                                                                                                    | Dati proponente della pratica                 |                            | -                          |
| Proponente della pratica Nome Ente* PIVA/Codice fiscale*  11 Referente Dognome Nome Codice fiscale Dati pratica Dati pratica N* protocollo * Data ricevimento pratica *  11 14/06/2018 14/06/2018                                                                                                    | 🖲 Ente 🔍 Persona física 🔍 Persona g           | Juridica                   |                            |
| Proponente della pratica       Nome Ente*     P/VA/Codice fiscale*       11     1111111111       Referente       Cognome     Nome       Codice fiscale       Dati pratica       Dotice Pratica       11       14/06/2018                                                                                                    |                                               |                            |                            |
| Nome Ente*     PIXA/Codice fiscale*       11     1111111111       Referente     Codice fiscale       Cognome     Nome       Dati pratica       Codice Pratica     N* protocolio *       11     14/06/2018                                                                                                    | Proponente della pratica                      |                            |                            |
| 11     1111111111       Referente     Codice fiscale       Cognome     Nome       Codice fiscale                                                                                                    | Nome Ente*                                    |                            | P.IVA/Codice fiscale*      |
| Nome     Codice fiscale       Dognome     Nome       Dati pratica       Codice Pratica       11         14/06/2018                                                                                                    | 11                                            |                            | 1111111111                 |
| Dati pratica     Data ricevimento pratica •       11     14/06/2018                                                                                                    | Cognome                                       | Nome                       | Codice fiscale             |
| 11         14/06/2018         14/06/2018                                                                                                    | Dati pratica                                  |                            | Data ricevimento statica * |
|                                                                                                    |                                               | 14/06/2018                 | 14/05/2018                 |
|                                                                                                    | 11                                            |                            |                            |
| Responsabile del Procedimento                                                                                                    | 11                                            |                            |                            |
|                                                                                                    | n<br>Responsabile del <mark>Procedimen</mark> | ito                        |                            |
|                                                                                                    | n<br>Responsabile del Procedimen              | ito                        |                            |

Figura 9 Inserimento dati procedimento (2/2)

Una volta completata la compilazione e cliccato su "Salva e procedi" la CDS passa in stato "Bozza".

## 5.2 Caricamento Documenti Pratica

In questa sezione l'utente può procedere al caricamento dei documenti relativi alla CDS. Ci sono due modalità attraverso cui poter caricare documenti:

- "Abilita Repository" per il caricamento di file di grandi dimensioni. Il file, precedentemente caricato su un repository, verrà caricato sulla CDS, oppure
- "Aggiungi Documento", che permette il caricamento dei file da remoto.

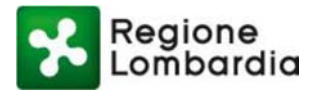

| Regione               |              |                                       | GL                                         | ida   Portale   |
|-----------------------|--------------|---------------------------------------|--------------------------------------------|-----------------|
| Lombardia             |              |                                       | <b>CDS</b> Conferenza                      | dei servizi     |
| A REGIONE LOMBARDIA . |              |                                       | Profile                                    | <b>එ</b> Logout |
| 🔲 Le mie CDS          | 🛗 Calendario | Alert 🧿                               |                                            |                 |
| Menu utente           |              | CDS_VIA_10106321: Lista Documenti     | Stato: BOZZA                               |                 |
| Mia CDS<br>Documenti  |              |                                       | Se Abilita Repository + Agglungi Documento |                 |
|                       |              | Nessuna tipologia documento definita. |                                            |                 |
|                       |              |                                       | ← Indietro ✓ Conferma CDS                  |                 |

#### Figura 10 Caricamento doc. pratica (1/2)

Cliccando su "Aggiungi Documento" si apre una finestra da compilare per il corretto caricamento di un documento. È possibile, in questo momento, selezionare la tipologia di documenti che si vuole caricare e anche l'eventuale "gruppo" a cui questo documento appartiene. I gruppi permettono, in fase di impostazione della visibilità (funzionalità che rende visibile o meno un documento o un gruppo di documenti ad un determinato soggetto che è stato convocato) di assegnare le visibilità con maggior agilità e facilità. Si noti che la funzionalità di aggiunta di documenti è comunque disponibile nel corso del procedimento. Ogni volta che l'Amministrazione Procedente aggiunge un documento, quindi, deve impostare la visibilità dello stesso che è, di default, sempre visibile a tutti i partecipanti.

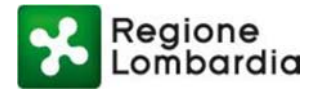

| Regione<br>Lombardia                | Inserisci nuovo documento<br>Tipo documento*<br>selezione •<br>Nome* | + Carica documento |             |                       | Guida   Portale        |
|-------------------------------------|----------------------------------------------------------------------|--------------------|-------------|-----------------------|------------------------|
| Menu utente<br>Mia CDS<br>Documenti | Gruppo                                                               |                    |             |                       | to: BOZZA<br>Documento |
| Rappresentante Unico                | Caratteri numero: 150                                                |                    |             | (i) Allega            | nferma CDS             |
|                                     | Lista documenti                                                      |                    |             |                       |                        |
|                                     | Tipo 🔺 Gruppo                                                        | ♦ Nome             | Descrizione | \$                    |                        |
|                                     |                                                                      | Dato no            | on trovato  |                       |                        |
|                                     |                                                                      |                    |             | н < > н               |                        |
|                                     |                                                                      |                    |             | ★ Annulla ✓ Inserisci |                        |

Figura 11 Caricamento doc. pratica (2/2)

Dopo aver inserito tutti i documenti e cliccato su "Conferma CDS" la CDS passa in stato "Creata". Da questo momento sono abilitati i tab "Soggetti Coinvolti" e, una volta definiti i soggetti, la "Visibilità" del menù di spalla.

|                           |              |                                      |                   |                      |                     | Guida Portale              |
|---------------------------|--------------|--------------------------------------|-------------------|----------------------|---------------------|----------------------------|
| Lombardia                 |              |                                      |                   |                      |                     | CDS Conferenza dei servizi |
| 🐣 Regione Lombardia Rossi |              |                                      |                   |                      |                     | 🌣 Profilo 🛛 Logout         |
| 🔳 Le mie CDS              | 🛗 Calendario | Alert 🧿                              |                   |                      |                     |                            |
| Menu utente               |              | CDS_VIA_10106321: Lista Soggetti     |                   |                      | Stato:              |                            |
| Mia CDS                   |              |                                      | 1 Importo massivo | 嶜 Soggetti esistenti | + Aggiungi Soggetto |                            |
| Documenti                 |              |                                      |                   |                      |                     |                            |
| Soggetti                  |              | Nessuna tipologia soggetti definita. |                   |                      |                     |                            |
| Visibilità                |              |                                      |                   |                      |                     |                            |
| Rappresentante Unio       | 00           |                                      |                   | 🗙 Ripristina         | ← Indietro ✓ Salva  |                            |
|                           |              |                                      |                   |                      |                     |                            |
|                           |              |                                      |                   |                      |                     |                            |
|                           |              |                                      |                   |                      |                     |                            |
|                           |              | Figura 12                            | Soggetti convoc   | cati                 |                     |                            |

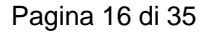

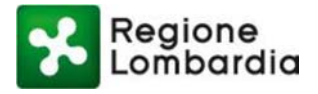

I soggetti possono essere aggiunti attraverso tre modalità:

• *Importo massivo*: è possibile, compilando un apposito form xls presente sull'applicativo, importando un grande numero di soggetti e allegando il file xls correttamente valorizzato.

| 🖄 Modello x1sx per import massivo di partecipanti alla CdS |          |
|------------------------------------------------------------|----------|
| Carica elenco partecipanti da file xls                     |          |
| Sfoglia                                                    | 🔗 Allega |

- Soggetti Esistenti: è possibile ricorrere ad una rubrica personale attraverso la quale si possono aggiungere soggetti presenti nella stessa.
- Aggiungi Soggetto: si apre un pop-up con delle informazioni minime da valorizzare per aggiungere un soggetto alla CDS

| Aggiungi soggetto     | i fisica 🔍 Persona giuridica |             |                      |
|-----------------------|------------------------------|-------------|----------------------|
| Tipo Ente*            | Nome Ente*                   | P.IVA/Codic | e fiscale*           |
| Numero tel*           | Pec*                         |             |                      |
| Presenza di un refere | nte                          |             |                      |
|                       |                              |             | × Chuidi ✓ Inserisci |
|                       |                              |             |                      |

Figura 13 Aggiungi soggetto

Tutti i soggetti aggiunti vengono riassunti in una "Lista Soggetti" attraverso la quale potranno anche essere visualizzati i dettagli del soggetto e la presenza o meno della nomina del Rappresentante Unico. In un primo momento infatti il Rappresentante Unico (di seguito RU) risulta assente. L'icona si abilita non appena viene comunicato o acquisito il nominativo del RU ed è possibile visualizzare il RU designato.

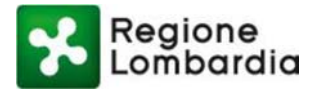

|                        | 🌲 AJ          | ert 🧿                |            |              |             |              |                 |      |
|------------------------|---------------|----------------------|------------|--------------|-------------|--------------|-----------------|------|
| Menu utente<br>Mia CDS | CDS_VIA_10106 | 5321: Lista Soggetti |            |              |             |              | Stato: CREA     | ATA  |
|                        | Tipo soggetto |                      | Categoria  |              | PIV         | A/CF         |                 |      |
| Documenti              | selezione     |                      |            |              |             |              |                 |      |
| Soggetti               | Nome          |                      | Istante    |              |             |              |                 |      |
|                        |               |                      | selezione  |              | •           |              |                 |      |
| Rappresentante Unico   |               |                      | ± Imp      | orto massivo | M Sogget    | ti esistenti | + Applungi Sopp | etto |
|                        |               |                      |            |              | _           |              |                 | _    |
|                        | Tipo Soggetto | * Categoria          | PIVA/CF    | Nome         |             | Invitato     | Convocato       |      |
|                        | ENTE          | Province             | 0029618010 | 15 Provinc   | ia di Milan |              | •               | = 4  |
|                        |               |                      |            |              |             |              |                 |      |

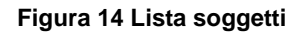

In questa fase, l'Amministrazione Procedente deve distinguere tra soggetto "Invitato" e soggetto "Convocato".

- Soggetto Invitato: è il soggetto che partecipa alla CDS solo in qualità di "uditore" o "osservatore". Non ha quindi la possibilità di nominare un Rappresentante Unico né di esprimere una posizione/determinazione. Possono essere invitati tutti gli interessati, ossia i soggetti di cui all'articolo 7 della L. 241/1990.
- Soggetto Convocato: è il soggetto che partecipa alla CDS in maniera attiva, avendo possibilità (o obbligo, nel caso di CDS Simultanea) di nominare Rappresentante Unico ed esprimere posizione/determinazione.

Inoltre, viene data la possibilità di invitare alla CDS il Proponente. Dopo aver salvato i soggetti convocati/invitati, l'utente dell'Amministrazione procedente può assegnare le visibilità dei singoli documenti ai soggetti convocati/invitati. Di default tutti i documenti sono visibili a tutti i soggetti, è però possibile per l'utente dell'Amministrazione Procedente limitare la visibilità solo ad alcuni di questi impostando – attraverso la schermata del tab di menù "Visibilità" – le regole di visibilità dei singoli documenti. La stessa regola vale per i documenti che vengono aggiunti dopo che la CDS verrà indetta.

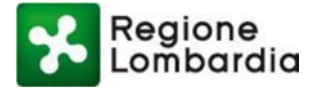

Cliccando su "Salva" l'utente conferma le visibilità.

| Regione                     |                                              |                               |                    | Guida   Portale            |
|-----------------------------|----------------------------------------------|-------------------------------|--------------------|----------------------------|
| Lombardia                   |                                              |                               |                    | CDS Conferenza dei servizi |
| 🛔 Regione Lombardia Rossi   |                                              |                               |                    | 🌣 Profilo 🛛 🖞 Logout       |
| 🔲 Le mie CDS 🛛 🛗 Calendario | 🜲 Alert 🧕                                    |                               |                    |                            |
| Menu utente<br>Mia CDS      | CDS_VIA_10106321                             |                               | Stato: CREATA      |                            |
| Documenti                   | Scegli La visibilità<br>Scegli la visibilità |                               | ▲<br>Documenti     |                            |
| Soggetti                    | Elenco Soggetti                              |                               | Tutti              |                            |
| Visibilità                  | Tipo                                         | Categoria                     | Selezionare        |                            |
| Rappresentante Unico        | selezione                                    | ▼ selezione ▼                 | documenti visibili |                            |
| Indizione                   |                                              | Cancella filtri Filtra        | DOCUMENTO CDS      |                            |
| Riunione                    |                                              | ♦ Tipo Soggetti ♦ Categoria ♦ | DOCUMENTO CDS      |                            |
| Integrazione                | <ul> <li>Provincia di Milano</li> </ul>      | ENTE Province                 |                    |                            |
| Parere                      | <ul> <li>Comune di Pavia</li> </ul>          | ENTE Comuni                   |                    |                            |
| Monitoraggio                |                                              | н < <mark>1</mark> > м        |                    |                            |
|                             |                                              | ✓ Salva                       |                    |                            |
|                             |                                              | Figura 15 Visibilità          |                    |                            |

Dopo aver impostato le regole di visibilità per un documento, queste vengono riassunte nel tab di menù "Documenti" cliccando sull'apposita icona.

| Modulistica          |          | ^         |
|----------------------|----------|-----------|
| Nome file            | ¢ Gruppo | \$        |
| DOCUMENTO CDS.pdfDOC |          | <b>≵</b>  |
| DOCUMENTO CDS.pdfDOC |          | 📩 👁 🛍     |
|                      |          | K < 1 > H |

Figura 16 Visibilità documento (1/2)

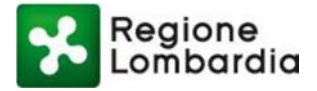

| Tipo Soggetti | Categoria   | PIVA/CF     | Nome \$                |
|---------------|-------------|-------------|------------------------|
| ENTE          | Province    | 00296180185 | Provincia di Milano    |
| ENTE          | Comuni      | 00296180185 | Comune di Pavia        |
|               |             |             | H < <mark>1</mark> > H |
| Nodeliotice   |             |             | × Chiudi               |
| Nome file     | Descrizione | \$ Gruppo   | ¢                      |
|               | 1/200       |             | + @ #                  |

#### Figura 17 Visibilità documento (2/2)

# 6. Procedimento CDS

## 6.1 Indizione CDS

Dopo aver impostato i soggetti coinvolti e aver impostato le visibilità ai documenti, l'utente dell'Amministrazione Procedente vede attivarsi il tab "Indizione" nel menù di spalla. Accedendo a questo tab, l'utente può indire la CDS. Fino a quando l'indizione non sarà completa la pratica resta nello stato "Creata" per passare poi in stato "Indetta".

La schermata presenta una serie di campi obbligatori necessari per l'indizione della CDS. La protocollazione del documento da allegare alla indizione della CDS in questione può avvenire in due modi:

• Nel caso in cui il documento sia protocollato su EDMA, l'utente deve selezionare la prima voce

Documento protocollato in EDMA, inserire il numero di protocollo e cliccare su Valida. Questo permette di recuperare il documento da EDMA e allegarlo all'indizione.

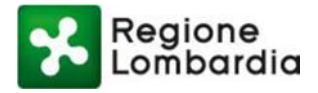

• Nel caso in cui il documento non sia protocollato su EDMA, l'utente deve selezionare la seconda

voce Documento non protocollato in EDMA . In questo caso il protocollo viene assegnato automaticamente in EDMA una volta terminata la compilazione di tutti i campi obbligatori.

| one Lombardia Rossi  |                          |                          |                   |                    |               |
|----------------------|--------------------------|--------------------------|-------------------|--------------------|---------------|
| Le mie CDS 🛛 🛗 Ca    | alendario 🔹 🌲 Alert 🄇    |                          |                   |                    |               |
| Menu utente          | CDS_VIA_10106321:        | Modifica invito alla CdS |                   | Stato              | CREATA        |
| Mia CDS              | Documento protocollate   | a in EDMA                | tocollate in EDMA |                    |               |
| Documenti            | A23                      | > Valida                 |                   |                    |               |
| Soggetti             | Oggetto Convocazione*    |                          |                   | Scadenza integra:  | zioni         |
| Visibilità           | CDS VIA                  |                          |                   | 15                 | gg            |
| Rappresentante Unico | Data apertura*           | Ora apertura*            | Data chiusura*    | Ora chiusura*      |               |
| Ruppresentance onico | 22/06/2018               | 18:05                    | 22/06/2018        | 20:35              |               |
| Indizione            | Data convocazione*       | Ora convocazione*        | Data protocollo*  | Numero protocolle  | D*            |
|                      | 25/06/2018               | 18:25                    | 21/06/2018        | A23                |               |
| Integrazione         | Nome                     |                          |                   | <u>م</u>           |               |
| Parere               | DOCUMENTO CDS.pdf        |                          |                   | ± 🛍                |               |
| Monitoraggio         |                          |                          |                   |                    |               |
|                      | Messaggio di convocazion | e*                       |                   | N X                |               |
|                      | Convocazione alla CDS    | /IA                      |                   |                    |               |
|                      |                          |                          |                   |                    |               |
|                      |                          |                          |                   | 5                  | 000 Caratteri |
|                      | Proposta riunione OSI    | ® NO                     |                   |                    |               |
|                      | -                        |                          |                   |                    |               |
|                      |                          |                          | _                 |                    |               |
|                      |                          |                          | •                 | Indietro 🗸 Salva 🗸 | Convoca       |

#### Figura 18 Indizione CDS

Nel caso di una CDS Simultanea – che prevede quindi una riunione - l'utente può, ora, scegliere se salvare l'indizione della CDS e convocare la riunione in un secondo momento o se procedere alla proposta di riunione. Cliccando su "SI" alla voce "Proposta riunione", l'utente dell'Amministrazione Procedente visualizza un tab dove può inserire tutte le informazioni necessaria alla convocazione di una riunione e aggiungere i partecipanti ed eventuali allegati.

L'utente deve scegliere – per ogni soggetto – se convocarlo alla CDS e/o se invitarlo alla riunione che sta proponendo (oltre. Una volta ultimato la compilazione di tutti i campi obbligatori, cliccando su "Convoca" la notifica viene trasmessa ai soggetti coinvolti. \

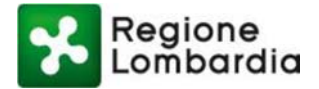

| Data Riunione*      |                 |              | Ora Riunione* |                         |
|---------------------|-----------------|--------------|---------------|-------------------------|
| 26/06/2018          |                 |              | 14:00         |                         |
| In ufficio          | Uideoconferenza |              |               |                         |
| Lista partecipanti  |                 |              |               | + Aggiungi partecipante |
| Nome                | ≑ Tipo          | 👻 Convocazio | one Riunione  |                         |
| Comune di Pavia     | ENTE            |              |               | Û                       |
| Provincia di Milano | ENTE            | V            |               | Û                       |
|                     |                 |              |               | H Z I S N               |

Figura 19 Indizione CDS e Convocazione Riunione

A seguito dell'Indizione, la CDS passa dallo stato "Creata" a quello "Indetta" e l'indizione della CDS viene notificata a tutti i suoi partecipanti. Ai soggetti "Invitati" verrà notificata la possibilità di partecipare alla CDS in maniera "passiva", mentre ai soggetti "Convocati" verrà notificata la convocazione e la contestuale possibilità di indicare un Rappresentante Unico ed esprimere una posizione/determinazione.

Dalla pagina "Le Mie CDS" è possibile visualizzare il passaggio di stato.

Agli Enti e soggetti che vengono convocati alla CDS, il sistema invia una PEC contenente un link per accedere all'applicativo. Per accedere, l'utente dell'Ente o soggetto convocato deve profilarsi secondo le modalità descritte al Capitolo 2.

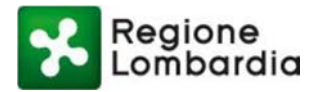

| Å Regione Lombardia Ross | i              |                            |              |            |                                | Profilo                                           | O Logout     |
|--------------------------|----------------|----------------------------|--------------|------------|--------------------------------|---------------------------------------------------|--------------|
| 🔲 Le mie CDS             | 🛗 Calendario   | 🜲 Alert 🧕                  |              |            |                                |                                                   |              |
| Le mie CdS               |                |                            |              |            |                                | + N                                               | luova CdS    |
| Codice CdS               | Oggetto CdS    | Tipo procedim<br>selezione | ento<br>*    | ID Pratica | Data creazione                 | Stato<br>selezione<br>Cancella filtri Ce          | v<br>rca Cds |
| Codice Cds               | Oggetto Cds    | ≎ Tipo Cds ≎               | Tipo procedi | ID Pratica | Data creazione 🗢 Data chiusura | <ul> <li>Stato</li> <li>GG alla concl.</li> </ul> | . •          |
| CDS_AUA_10106322         | CDS            | Simultanea                 | AUA          | 55         | 21/06/2018                     | Creata 30                                         | Û            |
| CDS_VIA_10106321         | cds simultanea | Simultanea                 | VIA          | 34         | 20/06/2018                     | Indetta 20                                        | Û            |
| CDS_AUA_10106301         | 11             | Simultanea                 | AUA          | 11         | 14/06/2018                     | Indetta 23                                        | Û            |
| CDS_AUA_10106281         | qq             | Semplificata               | AUA          | 11         | 11/06/2018                     | Creata 20                                         | ŵ            |
|                          |                |                            |              |            |                                | н К                                               | 1 > н        |

#### Figura 20 CDS Indetta

Se si rendono necessarie ulteriori riunioni, l'Amministrazione Procedente può gestire le riunioni della CDS attraverso il tab "Riunioni" del menù. Accedendo al menu "Riunioni" l'Amministrazione Procedente visualizza tutte le bozze di riunioni e le riunioni già pianificate. Si può creare una nuova riunione cliccando su "Crea nuova riunione": si aprirà una maschera identica a quella mostrata in figura 19.

Cliccando sull'icona 📕 si può procedere alla verbalizzazione della riunione, attraverso l'icona 🛄 è invece possibile eliminare una riunione.

| lendario      | Alert 0<br>6321: Lista Riunione     |                                                                                                    |                                                                                                    |                                                                                                    | Stato: INDETTA                                                                                                    |
|---------------|-------------------------------------|----------------------------------------------------------------------------------------------------|----------------------------------------------------------------------------------------------------|----------------------------------------------------------------------------------------------------|----------------------------------------------------------------------------------------------------|
| lendario      | Alert 0                             |                                                                                                    |                                                                                                    |                                                                                                    | Stato: INDETTA                                                                                                    |
| CDS_VIA_10106 | Alert 0                             |                                                                                                    |                                                                                                    |                                                                                                    | Stato: INDETTA                                                                                                    |
| CDS_VIA_10106 | 6321: Lista Riunione                |                                                                                                    |                                                                                                    |                                                                                                    | Stato: INDETTA                                                                                                    |
|               |                                     |                                                                                                    |                                                                                                    |                                                                                                    |                                                                                                    |
|               |                                     |                                                                                                    |                                                                                                    | + Cre                                                                                                    | ea nuova riunione                                                                                                    |
| ID Riunione   | <ul> <li>Oggetto</li> </ul>         | Data Riunione                                                                                                    | Data chiusura                                                                                                    | ≑ Stato                                                                                                    | \$                                                                                                    |
| R1            | Bozza Riunione                      | 21/06/2018                                                                                                    |                                                                                                    | BOZZA                                                                                                    | 📰 🏛                                                                                                    |
| R2            | PROPOSTA PRIMA                      |                                                                                                    |                                                                                                    | BOZZA                                                                                                    | 📃 🛍                                                                                                    |
| R3            | PROPOSTA PRIMA                      | 25/06/2018                                                                                                    |                                                                                                    | PIANIFICATA                                                                                                    | U 🗓                                                                                                    |
| R4            | Riunione                            | 29/06/2018                                                                                                    |                                                                                                    | PIANIFICATA                                                                                                    | . 🏛                                                                                                    |
|               | ID Riunione<br>R1<br>R2<br>R3<br>R4 | ID Riunione     Oggetto       R1     Bozza Riunione       R2     PROPOSTA PRIMA       R3     PROPOSTA PRIMA       R4     Riunione | ID RiunioneOggettoData RiunioneR1Bozza Riunione21/06/2018R2PROPOSTA PRIMA25/06/2018R3PROPOSTA PRIMA25/06/2018R4Riunione29/06/2018 | ID RiunioneOggettoData RiunioneData chiusuraR1Bozza Riunione21/06/2018R2PROPOSTA PRIMA25/06/2018R3PROPOSTA PRIMA25/06/2018R4Riunione29/06/2018 | ID Riunione       Oggetto       Data Riunione       Data chiusura       Stato         R1       Bozza Riunione       21/06/2018       BOZZA         R2       PROPOSTA PRIMA       BOZZA         R3       PROPOSTA PRIMA       25/06/2018         R4       Riunione       29/06/2018 |

Figura 21 Lista Riunioni

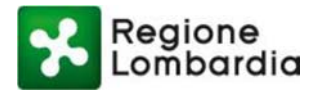

## 6.2 Nomina Rappresentante Unico

Nel caso di Conferenza Simultanea il soggetto "Convocato" deve obbligatoriamente indicare un Rappresentante Unico. Tale azione, nel caso di Conferenza Semplificata, sarà invece facoltativa. Il Rappresentate Unico sarà dunque preposto all'espressione della Posizione/Determinazione <del>conclusiva</del> dell'ente di riferimento. Accedendo all'applicativo CDS quindi, il soggetto convocato visualizza la schermata "Le mie CDS", simile in tutto e per tutto a quella dell'Amministrazione Procedente (fatta salva, in questa prima fase, la possibilità di creare una nuova CDS). Cliccando sul "Codice CDS" l'utente accede alla CDS per cui è stato convocato.

|                  |                |              |              |              |                               | Guida                     | Portale |
|------------------|----------------|--------------|--------------|--------------|-------------------------------|---------------------------|---------|
| Lombardia        |                |              |              |              |                               | CDS Conferenza dei        | servizi |
| COMUNE PAVIA .   |                |              |              |              |                               | 🌣 Profilo 🛛 🖒             | Logout  |
| 🔲 Le mie CDS     | 🛗 Calendario   | 🜲 Alert 🧕    |              |              |                               |                           |         |
| Le mie CdS       |                |              |              |              |                               |                           |         |
| Codice CdS       | Oggetto CdS    | Tipo procedi | mento        | ID Pratica   | Data creazione                | Stato                     |         |
|                  |                | selezione    | •            |              |                               | selezione                 | ¥       |
|                  |                |              |              |              |                               | Cancella filtri Cerca     | Cds     |
|                  |                |              |              |              |                               |                           |         |
| Codice Cds       | Oggetto Cds    | Tipo Cds     | Tipo procedi | 🗢 ID Pratica | Data creazione 	Data chiusura | a ♦ Stato ♦ GG alla concl | ¢       |
| CDS_AUA_10106322 | CDS            | Simultanea   | AUA          | 55           | 21/06/2018                    | Creata 29                 | Û       |
| CDS_VIA_10106321 | cds simultanea | Simultanea   | VIA          | 34           | 20/06/2018                    | Indetta <sup>19</sup>     | Û       |
|                  |                |              |              |              |                               | н < 1                     | > н     |

#### Figura 22 Accesso soggetto convocato

Una volta effettuato l'accesso, l'utente può visualizzare tutte le informazioni contenute nel tab "Mia CDS" e visualizzare i documenti per i quali gli è stata concessa la visibilità.

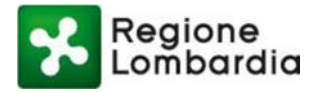

|                        |                |                                 |          |            | Guida   Portale       |
|------------------------|----------------|---------------------------------|----------|------------|-----------------------|
| Regione<br>Lombardia   |                |                                 |          | CDS co     | onferenza dei servizi |
| COMUNE PAVIA .         |                |                                 |          |            | 🕏 Profilo 🙁 Logout    |
| 🔲 Le mie CDS 🛛 🛗 Ca    | alendario 🌲 A  | ert 0                           |          |            |                       |
| Menu utente<br>Mia CDS | CDS_VIA_101063 | 21: Lista Documenti             |          | Stato: IND | ETTA                  |
| Documenti              | Modulistica    |                                 |          |            | ^                     |
| Rappresentante Unico   | Nome file      | <ul> <li>Descrizione</li> </ul> | ♦ Gruppo | \$         |                       |
| Indizione              | DOCUMENTO CDS  | .pdfDOC                         |          | *          |                       |
| Riunione               |                |                                 |          | K < 1 >    | н                     |
| Monitoraggio           |                |                                 |          | ← Ind      | letro                 |

Figura 23 Visibilità dei documenti soggetti convocati

Attraverso il tab "Rappresentante Unico" nel menù è possibile indicare il Rappresentante Unico nel procedimento. Questo tipo di funzionalità è sempre opzionale per la Conferenza Semplificata, mentre è obbligatoria per la CDS simultanea. Il Rappresentante Unico (RU) indicato è l'unico utente che può esprimere una Posizione/Determinazione, che contribuisce poi alla Determinazione Conclusiva. Per procedere alla indicazione del RU si deve cliccare su "Crea nuovo Rappresentante Unico" in alto a destra nella figura di seguito.

|                                  |              |                                                  | Guida   Portale                                     |
|----------------------------------|--------------|--------------------------------------------------|-----------------------------------------------------|
| Regione<br>Lombardia             |              |                                                  | CDS Conferenza dei servizi                          |
| 🚔 COMUNE PAVIA .                 |              |                                                  | 🌣 Profilo 🛽 🖞 Logout                                |
| 🔲 Le mie CDS                     | 🛗 Calendario | Alert 0                                          |                                                     |
| Menu utente<br>Mia CDS           |              | CDS_VIA_10106321: Lista Rappresentante Unico     | Stato: INDETTA<br>+ Crea nuovo Rappresentante Unico |
| Documenti<br>Rappresentante Unic | 20           | Nessuna tipologia Rappresentante Unico definita. |                                                     |
| Indizione                        |              |                                                  |                                                     |
| Riunione                         |              |                                                  |                                                     |
| Monitoraggio                     |              |                                                  |                                                     |

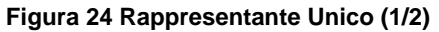

Si aprirà un form da compilare con le informazioni anagrafiche obbligatorie di chi verrà indicato come RU. Alla conferma, il sistema notifica l'avvenuta nomina del RU.

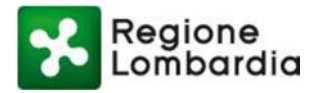

| Regione<br>Lombardia     |                      |                        |                                   |
|--------------------------|----------------------|------------------------|-----------------------------------|
| COMUNE PAVIA .           |                      |                        |                                   |
| 🔲 Le mie CDS 🛛 🛗 Calenda | ario 🕼 Alert 🧕       |                        |                                   |
| Menu utente              | CDS_VIA_10106321     |                        | Stato: INDETTA                    |
| Mia CDS                  | Rappresentante unico |                        |                                   |
| Documenti                | Cognome*             | Nome*                  | Codice fiscale*                   |
| Rappresentante Unico     | Rossi                | Mario                  | RSSMR092E09F579U                  |
| Indizione                | Telefono*            | Email*<br>test@test.it | Cellurare*                        |
| Riunione                 | Allegati             |                        |                                   |
| Monitoraggio             | Sfoglia              |                        | & Allega                          |
|                          | Nome                 |                        |                                   |
|                          | DOCUMENTO CDS.pdf    | <u>*</u>               | â                                 |
|                          |                      |                        | K < 1 > N<br>← Indietn ✓ Conferma |
|                          |                      |                        | ← Indietr 🕐 🗸 Conferma            |

#### Figura 25 Rappresentante Unico (2/2)

Al "Conferma" il sistema invia all'RU designato, attraverso una PEC, un messaggio che contiene un link per accedere all'applicativo CDS – previa autenticazione (si veda Capitolo 2).

## 6.3 Richiesta Integrazioni

Qualora un soggetto che viene convocato a partecipare alla CDS ritenesse necessario richiedere una integrazione alla documentazione presente, può farlo accedendo al tab "Integrazioni" del menù e cliccando

#### + Nuova richiesta d'integrazione

Si apre una form da compilare in cui è obbligatorio a specificare il testo della richiesta per l'Amministrazione Procedente. L'utente può anche inserire un termine per la risposta alla richiesta d'integrazione. Una volta compilata la form e cliccato su **Vinserisci**, l'integrazione viene notificata all'Amministrazione Procedente.

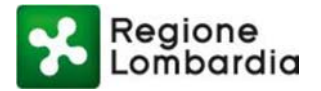

|           | Nuova Richiesta integrazion | e                  |    |                            |                      |       |
|-----------|-----------------------------|--------------------|----|----------------------------|----------------------|-------|
|           | Data richiesta*             | Scadenza richiesta | 3  | Data protocollo richiesta* | Numero protocollo*   |       |
|           | 22/06/2018                  | 15                 | gg | 22/06/2018                 | 2                    |       |
| 🛗 Cale id | a Destinatari*              |                    |    |                            |                      |       |
|           | regione.lombardia@pec.it    | - <b>H</b>         |    |                            |                      |       |
| e         | Testo della richiesta*      |                    |    |                            |                      | ERT   |
|           | RIchiesta di integrazione   |                    |    |                            |                      | azior |
|           |                             |                    |    |                            |                      |       |
| te Unico  |                             |                    |    |                            | 5000 Carat           | teri  |
|           |                             |                    |    |                            |                      | - 11  |
|           | Allegati                    |                    |    |                            |                      |       |
|           |                             |                    |    |                            |                      |       |
|           | L Nessuna tipologia al      | legati definita.   |    |                            |                      |       |
|           | -                           |                    |    |                            |                      | - 11  |
|           |                             |                    |    |                            | + Carica document    | o     |
|           |                             |                    |    |                            |                      | - 11  |
|           |                             |                    |    |                            | 🗙 Annulla 🗹 Inserise | 3     |

#### Figura 26 Richiesta Integrazione

Dopo aver inserito la richiesta di integrazione, il sistema notifica all'Amministrazione Procedente circa la presenza di una nuova richiesta di integrazione. Accedendo al proprio tab "Integrazioni", l'Amministrazione Procedente può visualizzare tutte le richieste di integrazione che le sono pervenute. Cliccando poi su "Crea Nuova Integrazione", l'Amministrazione Procedente può inviare al Proponente le richieste di integrazioni che gli sono pervenute dai soggetti coinvolti. Questa richiesta di integrazione sospende i termini della CDS e fa transitare la CDS in stato "Sospesa".

| Regione                    |                          |                            |               |                                | Guida   Portale        |
|----------------------------|--------------------------|----------------------------|---------------|--------------------------------|------------------------|
| Lombardia                  |                          |                            |               | (                              | CONFERENZA dei servizi |
| 🐣 Regione Lombardia Rossi  |                          |                            |               |                                | 🏶 Profilo 🛛 🖒 Logout   |
| 🖃 Le mie CDS 🛛 🛗 Calendari | o 🔔 Alert 🧿              | I.                         |               |                                |                        |
| Menu utente                | CDS_VIA_10106321: Lista  | a Richieste d'integrazione |               | Stato: INDET                   | ТА                     |
| Mia CDS<br>Documenti       |                          |                            |               | + Nuova richiesta d'integrazio | ne                     |
| Soggetti                   | ID richiesta I 🗢 Data ri | chiesta 🗢 Richiesta 🗢      | Data protocol | ero prot \$ Ente \$ Stato \$   |                        |
| Visibilità                 | <b>261</b> 22/06,        | /2018 Richiesta di i       | 22/06/2018 2  | Regione ,Regi APERTA 🗮         |                        |
| Rappresentante Unico       | <b>262</b> 22/06,        | /2018 prova                | 22/06/2018 2  | Regione ,Regi APERTA 🗮         |                        |
| Indizione                  |                          |                            |               | к < 1                          | м                      |
| Riunione                   |                          |                            |               |                                |                        |
| Integrazione               |                          |                            |               |                                |                        |
| Parere                     |                          |                            |               |                                |                        |

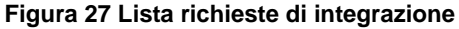

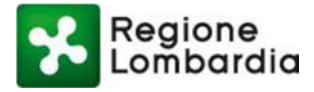

## 6.4 Espressione Posizione/Determinazione

Dopo aver partecipato alla riunione (nel caso di CDS Simultanea) o aver esaminato la documentazione presente (nel caso di CDS Semplificata), il soggetto convocato è chiamato ad esprimere una posizione/determinazione. La "posizione" è riferita alla CDS Simultanea, è unica e può essere espressa solo da Rappresentante Unico precedentemente nominato (1 posizione per 1 RU).

La "determinazione" fa invece riferimento alla CDS Semplificata, ed è previsto che siano espresse un numero di determinazioni almeno pari al numero di soggetti convocati (1 o più per soggetto convocato). Questo perché un medesimo ente "Convocato" potrebbe esprimere più determinazioni in relazione ai diversi settori per i quali deve essere rilasciato l'atto di assenso, dal momento che non è obbligatorio avere un rappresentante unico per ciascun ente in conferenza semplificata. In questo caso, l'ente potrebbe decidere di indicare un Rappresentante Unico o rimettere ai suoi uffici il rilascio degli assensi espressi in forma di singole determinazioni.

Attraverso il tab "Posizione" del menù, in caso di CDS Simultanea, (o "Determinazione)" nel caso di CDS Semplificata) il soggetto convocato accede ad una form che gli permette di visualizzare eventuali posizioni/ determinazioni già espresse e di crearne nuovi, cliccando sul pulsante "Crea nuova posizione".

| Regione<br>Lombardia      |                             |                        |
|---------------------------|-----------------------------|------------------------|
| COMUNE PAVIA .            |                             |                        |
| 🔲 Le mie CDS 🛛 🛗 Calendar | io 🔺 Alert 🧿                |                        |
| Menu utente               | CDS_VIA_10106321: Posizione | Stato: INDETTA         |
| Mia CDS<br>Documenti      |                             | + Crea nuova posizione |
| Rappresentante Unico      | Nessuna posizione definita  |                        |
| Indizione                 |                             |                        |
| Riunione                  |                             |                        |
| Integrazione              |                             |                        |
| Posizione                 |                             |                        |
| Monitoraggio              | Figura 28 Posizione (1/2)   |                        |

Dopo aver cliccato su "Crea nuova posizione" si apre una form da compilare per l'espressione della posizione/ determinazione. Le possibili tipologie della Posizione/ Determinazione sono tre: *Assenso, Dissenso, Assenso* 

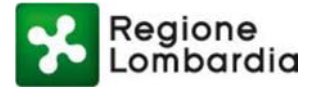

*con prescrizioni/condizioni*. Sarà poi obbligatorio indicare una motivazione della risposta e possibile allegare uno o più allegati a supporto della Posizione/Determinazione.

| Regione<br>Lombardia        |                                                         |                                    |
|-----------------------------|---------------------------------------------------------|------------------------------------|
| COMUNE PAVIA .              |                                                         |                                    |
| 🔲 Le mie CDS 🛛 🛗 Calendario | Alert 0                                                 |                                    |
| Menu utente                 | CDS_VIA_10106321 : Posizione                            | Stato: INDETTA                     |
| Mia CDS<br>Documenti        | Inserito da* Data protocollo uscita* Numero protocollo* | Posizione*                         |
| Rappresentante Unico        | Campo obligatorio<br>Testo della riposta*               | Assenso<br>Dissenso<br>Assenso con |
| Riunione                    |                                                         | 5000 Caratteri                     |
| Integrazione                | Allegati                                                |                                    |
| Posizione                   | Nessuna tipologia allegati definita.                    |                                    |
| Monitoraggio                |                                                         | the Cardon documento               |
|                             |                                                         | ← Indietro ✓ Conferma              |

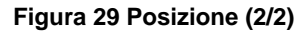

Nel caso di CDS Semplificata – che preveda dunque la possibilità per l'ente "Convocato" di poter inserire più di una determinazione – il soggetto avrà la possibilità di caricare le eventuali determinazioni parziali derivanti dai suoi uffici competenti nella sezione "Determinazioni parziali". Sarà comunque tenuto a esprimere una determinazione "finale" tra le 3 tipologie previste: *Assenso, Dissenso, Assenso con prescrizioni/condizioni*.

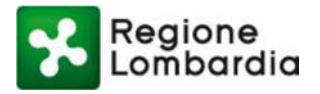

| Regione<br>Lombardia  |                                |                         |                    |                                    |
|-----------------------|--------------------------------|-------------------------|--------------------|------------------------------------|
| COMUNE PAVIA.         |                                |                         |                    |                                    |
| 🖽 Le mie CDS 🛛 🛗 Cale | ndario 🌲 Alert 🧿               |                         |                    |                                    |
| Menu utente           | CDS_VIA_10106321: Deter        | minazione               |                    | Stato: INDETTA                     |
| Mia CDS               | Inserito da*                   | Data protocollo uscita* | Numero protocolio* | Determinazione*                    |
| Documenti             | Ente Convocato                 |                         |                    | · ·                                |
| Rappresentante Unico  | Testo della riposta*           | Campo obligatorio       |                    | Assenso<br>Dissenso<br>Assenso con |
| Indizione             |                                |                         |                    | prescrizioni/condizioni            |
| Riunione              |                                |                         |                    |                                    |
| Integrazione          | Allegati                       |                         |                    | 5000 Caratteri                     |
| Determinazione        | L Nessuna tipologia allegati d | efinita.                |                    |                                    |
| Monitoraggio          |                                |                         |                    |                                    |
|                       |                                |                         |                    | + Carlos documento                 |
|                       | Determinazioni parzial         | li                      |                    |                                    |
|                       | 1 Nessuna tipologia allegati d | efinita.                |                    |                                    |
|                       |                                |                         |                    | + Carlos documento                 |
|                       |                                |                         |                    | ♦ Indietro                         |

Figura 30 Determinazione

L'Amministrazione Procedente può visualizzare in ogni momento le posizioni/determinazioni espresse dai soggetti convocati attraverso il suo tab di menù "Posizione/Determinazione". Viene visualizzato un elenco che mostra il soggetto che ha espresso la posizione/determinazione, la tipologia di posizione/determinazione e il testo.

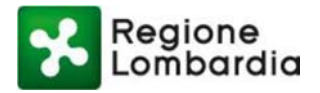

| Regione<br>Lombardia      |              |             |              |           |                                  |        |    |            |   |       |           |      |
|---------------------------|--------------|-------------|--------------|-----------|----------------------------------|--------|----|------------|---|-------|-----------|------|
| 🐣 Regione Lombardia Rossi |              |             |              |           |                                  |        |    |            |   |       |           |      |
| 🔳 Le mie CDS              | 🛗 Calendario | 1           | Alert 0      |           |                                  |        |    |            |   |       |           |      |
| Menu utente<br>Mia CDS    |              | CDS_VIA_101 | 06321: Lista | Posizioni |                                  |        |    |            |   | St    | ato: INDE | ATTA |
| Documenti<br>Soggetti     |              | ID Parere   | ≜ Data Pr    | otocoll   | <ul> <li>Numero Proto</li> </ul> | ≑ Ente | ÷  | Posizione  | ¢ | Testo |           | ¢    |
| Visibilità                |              | 261         | 25/06/3      | 2018      | 23                               | Comu   | ne | Favorevole |   | ok    |           |      |
| Rappresentante Unico      | 0            |             |              |           |                                  |        |    |            |   | N     |           | и    |
| Indizione                 |              |             |              |           |                                  |        |    |            |   |       |           |      |
| Riunione                  |              |             |              |           |                                  |        |    |            |   |       |           |      |

#### Figura 31 Lista Posizioni

Se l'amministrazione procedente è RU (RUR se l'amministrazione procedente è la Regione), deve, oltre a portare in conferenza di servizi la posizione univoca e vincolante dell'amministrazione che rappresenta, deve esprimere la determinazione conclusiva della CDS; laddove non sia RU/RUR e non sia competente a esprimere in CDS alcun atto di assenso comunque denominato, non dovrebbe esprimere alcuna posizione in CDS, ma sarebbe comunque chiamata ad assumere la determinazione conclusiva della CDS.

## 6.5 Chiusura CDS

Dopo che tutti i soggetti convocati avranno espresso la loro posizione (nel caso di CDS Simultanea) o determinazione (nel caso di CDS Semplificata), l'Amministrazione Procedente può procedere all'espressione della "Determinazione conclusiva", che chiude la CDS e conclude il procedimento. Per procedere alla chiusura della CDS, l'Amministrazione Procedente può utilizzare il tab "Chiusura" del menù.

Qui troverà una schermata da compilare per procedere alla chiusura della CDS: deve indicare la tipologia di Determinazione Conclusiva motivata (se Positiva, con o senza prescrizioni, o Negativa), aggiungere i destinatari della risposta e allegare eventuali documenti (come il verbale conclusivo). Una volta cliccato su "Conferma" si procede alla notifica via PEC di tutti i soggetti convocati/invitati della Determinazione Conclusiva e alla conclusione della stessa CDS.

Il sistema al momento non prevede la chiusura perentoria della CDS nei termini indicati dalla Amministrazione Procedente. Al raggiungimento del termine vengono però inviati degli alert per ricordare i termini di chiusura della pratica.

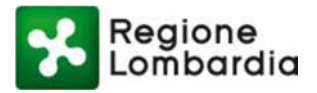

| gione Lombardia Ros | si           |                      |                               |                      |                       |                   |
|---------------------|--------------|----------------------|-------------------------------|----------------------|-----------------------|-------------------|
| Le mie CDS          | 🛗 Calendario | 🌲 Alert 🧕            |                               |                      |                       |                   |
| Menu utente         |              | CDS_VIA_10106321: Ch | iusura CDS                    |                      |                       | Stato: INDETTA    |
| Mia CDS             |              | Data Convocazione*   | Ora*                          | Data Determinazione* | Determinazione conclu | ısiva*            |
| Documenti           |              | 22/06/2018           | 20:05                         | 27/06/2018           | Positivo              | •                 |
| Soggetti            |              | Testo della riposta* |                               |                      | Positivo<br>Negativo  |                   |
| Visibilità          |              |                      |                               |                      |                       |                   |
| Rappresentante L    | Jnico        | -                    |                               |                      |                       | 5000 Caratte      |
| Indizione           |              | Destinatari          |                               |                      | th A cost             | indi nartecinante |
| Riunione            |              |                      |                               |                      | - nggi                | angi paneoipante  |
| Integrazione        |              | Tipo Soggetti        | Categoria                     | PIVA/CF              | Nome                  | -                 |
| Desisions           |              | ENTE                 | Province                      | 00296180185          | Provincia di Milano   | ά                 |
| Posizione           |              | ENTE                 | Comuni                        | 00296180185          | Comune di Pavia       | Û                 |
| Monitoraggio        |              | Allegati             |                               |                      |                       |                   |
| Chiusura            |              |                      |                               |                      |                       |                   |
|                     |              | File                 | <ul> <li>Tipo file</li> </ul> | Dimension            | e file 🗘              |                   |
|                     |              | DOCUMENTO CDS.pdf    | pdf                           | 149811               | <u>*</u>              | Û                 |
|                     |              |                      |                               |                      |                       | < < 1 > »         |
|                     |              |                      |                               |                      | +                     | Carica documento  |
|                     |              |                      |                               |                      | f. Indiate            | o et Conforme     |

#### Figura 32 Chiusura CDS

Dopo l'espressione della Determinazione conclusiva la CDS transita nello stato "CHIUSA", e non può più essere modificata. Dalla scrivania "Le mie CDS" però continuerà ad essere visibile e navigabile.

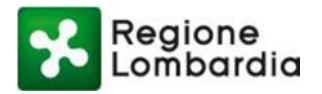

| Regione                |                |               |              |                |                                | Guida                   | Portale         |
|------------------------|----------------|---------------|--------------|----------------|--------------------------------|-------------------------|-----------------|
| Lombardia              |                |               |              |                |                                | CDS Conferenza de       | ei servizi      |
| Regione Lombardia Ross | si             |               |              |                |                                | 🌣 Profilo               | <b>එ</b> Logout |
| 🔲 Le mie CDS           | 🛗 Calendario   | 🜲 Alert 🧕     |              |                |                                |                         |                 |
| Le mie CdS             |                |               |              |                |                                | + N                     | uova CdS        |
| Codice CdS             | Oggetto CdS    | Tipo procedin | nento        | ID Pratica     | Data creazione                 | Stato                   |                 |
|                        |                | selezione     | ٣            |                |                                | selezione               | Ŧ               |
|                        |                |               |              |                |                                | Cancella filtri Cer     | ca Cds          |
| Codice Cds             | Oggetto Cds    | ≑ Tipo Cds ≑  | Tipo procedi | ♦ ID Pratica ♦ | Data creazione 🗢 Data chiusura | ♦ Stato ♦ GG alla concl | ¢               |
| CDS_AUA_10106341       | 11             | Simultanea    | AUA          | 111            | 25/06/2018                     | Bozza 28                | Ŵ               |
| CDS_AUA_10106322       | CDS            | Simultanea    | AUA          | 55             | 21/06/2018                     | Creata 24               | Ŵ               |
| CDS_VIA_10106321       | cds simultanea | Simultanea    | VIA          | 34             | 20/06/2018 <b>28/08/2018</b>   | Chiusa                  | Ŵ               |
| CDS_AUA_10106301       | 11             | Simultanea    | AUA          | 11             | 14/06/2018                     | Indetta 17              | ŵ               |

Figura 33 Scrivania CDS Chiusa

In caso di CDS Semplificata avviata su istanza di parte la determinazione di conclusione negativa della conferenza equivale a preavviso di rigetto, l'Amministrazione Procedente selezionerà l'opzione Determinazione Conclusiva negativa/preavviso di rigetto, che darà al Proponente la possibilità di presentare controdeduzioni su cui le amministrazioni/enti convocati, previa nuova convocazione di conferenza di servizi saranno tenuti a esprimere un'ulteriore determinazione conclusiva. Nel caso in cui l'Amministrazione Procedente debba convocare una nuova conferenza di servizi in seguito alle controdeduzioni pervenute dal Proponente, ha la possibilità di collegare informaticamente la nuova CDS con quella precedentemente chiusa in modo da importare automaticamente i documenti caricati e i soggetti concovati/invitati.

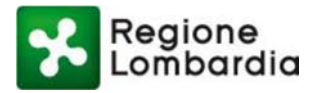

|                                                                        | Alert 🕛                                                                |                                                                 |                                                                |                                                                                                    |                                                                                                    |
|------------------------------------------------------------------------|------------------------------------------------------------------------|-----------------------------------------------------------------|----------------------------------------------------------------|----------------------------------------------------------------------------------------------------|----------------------------------------------------------------------------------------------------|
| Menu utente                                                            | CDS_VIA_10106321: Ch                                                   | iusura CDS                                                      |                                                                |                                                                                                    | Stato: INDET                                                                                                    |
| Mia CDS                                                                | Data Convocazione*                                                     | Ora*                                                            | Data Determinazione*                                           | Determinazione conclu                                                                                                    | siva*                                                                                                    |
| Documenti                                                              | 22/06/2018                                                             | 20:05                                                           | 27/06/2018                                                     | Positivo                                                                                                    |                                                                                                    |
| Soggetti                                                               | Testo della riposta*                                                   | Positivo<br>Preavvisodi rigetto                                 |                                                                |                                                                                                    |                                                                                                    |
| Visibilità                                                             |                                                                        |                                                                 |                                                                | Negativo                                                                                                    |                                                                                                    |
| Rappresentante Unico                                                   |                                                                        |                                                                 |                                                                |                                                                                                    |                                                                                                    |
| Indizione                                                              | Destinatari                                                            |                                                                 |                                                                | + 6 mil                                                                                                    | nd name has                                                                                                    |
|                                                                        |                                                                        |                                                                 |                                                                |                                                                                                    | and the second second sec |
| Riunione                                                               |                                                                        |                                                                 |                                                                | - Contraction of the Contraction of the Contraction |                                                                                                    |
| Riunione                                                               | Tipo Soggetti                                                          | Categoria                                                       | PIVA/CF                                                        | Nome                                                                                                    |                                                                                                    |
| Riunione Integrazione                                                  | Tipo Soggetti<br>ENTE                                                  | Categoria<br>Province                                           | PIVA/CF<br>00296180185                                         | Nome<br>Provincia di Milano                                                                                                    | 8                                                                                                    |
| Riunione Integrazione Determinazione                                   | Tipo Soggetti<br>ENTE<br>ENTE                                          | Categoria<br>Province<br>Comuni                                 | PIVA/CF<br>00296180185<br>00296180185                          | Nome<br>Provincia di Milano<br>Comune di Pavia                                                                                                    | 0                                                                                                    |
| Riunione Integrazione Determinazione Monitoraggio                      | Tipo Soggetti<br>ENTE<br>ENTE<br>Allegati                              | Categoria<br>Province<br>Comuni                                 | PIVA/CF<br>00296180185<br>00296180185                          | Nome<br>Provincia di Milano<br>Comune di Pavia                                                                                                    | 0                                                                                                    |
| Riunione<br>Integrazione<br>Determinazione<br>Monitoraggio<br>Chiusura | Tipo Soggetti<br>ENTE<br>ENTE<br>Allegati<br>File                      | Categoria<br>Province<br>Comuni                                 | PIVA/CF<br>00296180185<br>00296180185                          | Nome<br>Provincia di Milano<br>Comune di Pavia                                                                                                    | 0                                                                                                    |
| Riunione Integrazione Determinazione Monitoraggio Chiusura             | Tipo Soggetti<br>ENTE<br>ENTE<br>Allegati<br>File<br>DOCUMENTO CDS.pdf | Categoria<br>Province<br>Comuni<br>* Tipo file<br>pdf           | PIVA/CF<br>00296180185<br>00296180185<br>© Dimension<br>149811 | Nome<br>Provincia di Milano<br>Comune di Pavia                                                                                                    | 0                                                                                                    |
| Riunione Integrazione Determinazione Monitoraggio Chiusura             | Tipo Soggetti<br>ENTE<br>ENTE<br>Allegati<br>File<br>DOCUMENTO CDS.pdf | Categoria<br>Province<br>Comuni<br>Comuni<br>* Tipo file<br>pdf | PIVA/CF<br>00296180185<br>00296180185                          | Nome<br>Provincia di Milano<br>Comune di Pavia<br>e file •                                                                                                    | 8                                                                                                    |

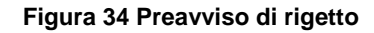

## 6.6 Monitoraggio

Durante tutta la durata del procedimento CDS, l'Amministrazione Procedente ha a disposizione un cruscotto di partecipazione attraverso cui poter monitorare le azioni dei soggetti convocati. Nel dettaglio è possibile visualizzare informazioni come:

- ricezione della notifica di indizione
- accesso all'applicativo
- inserimento della posizione/determinazione
- presenza alle riunioni
- ...

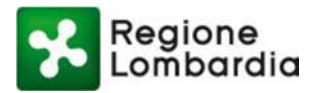

| Regione                 |                                                                                                    |                     |          |                          |             |                 |              | Guida Po        |
|-------------------------|----------------------------------------------------------------------------------------------------|---------------------|----------|--------------------------|-------------|-----------------|--------------|-----------------|
| Lombardia               |                                                                                                    |                     |          |                          |             |                 | CDS Con      | ferenza dei ser |
| gione Lombardia Rossi   |                                                                                                    |                     |          |                          |             |                 |              | 🌣 Profilo 🖞 Log |
| Le mie CDS 🛗 Calendario | Alert 3                                                                                                    |                     |          |                          |             |                 |              |                 |
| Menu utente             | CDS_VIA_10106321: Cruscotto                                                                                     | o partecipazione    |          |                          |             |                 | Sta          | ato: INDETTA    |
| Mia CDS                 | Denominazione soggetto                                                                                          | Tipo soggetto       |          | Telefono Soggetto        |             | Notifica        |              |                 |
| Documenti               |                                                                                                    | selezione           | Ŧ        |                          |             |                 |              |                 |
| Soggetti                | Ricezione                                                                                                    | Accesso             |          | Posizione/Determinazione |             | Numero Riunione |              |                 |
| Visibilità              |                                                                                                    | selezione           | *        | sel                      | ezione      | *               |              |                 |
| Indizione               |                                                                                                    |                     |          |                          |             |                 |              |                 |
| Rappresentante Unico    | Denominazio 🔶 Tipo soggett                                                                                      | to 🗢 Telefono sog 🗢 | Notifica | \$                       | Ricezione 🗘 | Accesso         | Posizione/De | Presente a ri.  |
| Riunione                | Provincia di Mil ENTE                                                                                           | 2225555             | RIUNION  | IE                       | Inviata     | NO              |              | R3,R4,          |
|                         | Provincia di Mil ENTE                                                                                           | 2225555             | RIUNION  | IE                       | Inviata     | NO              |              | R3,R4,          |
| Integrazione            | Provincia di Mil ENTE                                                                                           | 2225555             | CONVO    | CAZI                     | Inviata     | NO              |              | R3,R4,          |
| Posizione               | Regione Lomba ENTE                                                                                              |                     | INTEGR   | AZIO                     | Inviata     | NO              |              |                 |
| Monitoraggio            | Regione Lomba ENTE                                                                                              |                     | INTEGR   | 710                      | Inviata     | NO              |              |                 |
| Chiusura                | The second second second second second second second second second second second second second second second se |                     |          |                          |             |                 |              |                 |

Figura 35 Monitoraggio